# Dell OptiPlex 7070 Micro

Servicehåndbok

Forskriftsmessig modell: D10U Forskriftmessig type: D10U003 November 2022 Rev. A02

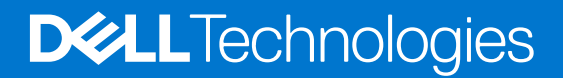

#### Merknader, forholdsregler og advarsler

(i) MERK: En merknad inneholder viktig informasjon som hjelper deg med å bruke ditt produkt mer effektivt.

FORSIKTIG: Angir enten potensiell fare for maskinvaren eller tap av data, og forteller hvordan du kan unngå problemet.

ADVARSEL: ADVARSEL angir potensiell fare for skade på eiendom, personskade eller død.

© 2018 – 2019 Dell Inc. eller deres datterselskaper. Med enerett. Dell og EMC og andre varemerker er varemerker for Dell Inc. eller dets datterselskaper. Andre varemerker kan være varemerker for deres respektive eiere.

# Innholdsfortegnelse

| Kapittel 1: Arbeide på datamaskinen                         | 5  |
|-------------------------------------------------------------|----|
| Sikkerhetsanvisninger                                       | 5  |
| Før du foretar arbeid inne i datamaskinen                   | 5  |
| Forholdsregler for sikkerhet                                | 6  |
| Beskyttelse mot elektrostatisk utladning (ESD)              | 6  |
| ESD feltservicesett                                         | 7  |
| Transportere følsomme komponenter                           | 7  |
| Etter at du har arbeidet inne i datamaskinen                | 8  |
|                                                             |    |
| Kapittel 2: Teknologi og komponenter                        | 9  |
| DDR4                                                        | 9  |
| USB-funksjoner                                              | 10 |
| USB type-C                                                  | 12 |
| Fordeler med DisplayPort over USB Type-C                    | 13 |
| HDMI 2.0                                                    |    |
| Intel Optane memory (Intel Optane-minne)                    | 13 |
| Enabling Intel Optane memory (Aktivere Intel Optane-minnet) | 14 |
| Deaktivere Intel Optane-minnet                              |    |
|                                                             |    |
| Kapittel 3: Ta ut og installere komponenter                 | 15 |
| Sidedeksel                                                  | 15 |
| Fjerne sidedekselet                                         | 15 |
| Sette inn sidedekselet                                      |    |
| 2,5-tommers arddiskenhet                                    | 18 |
| Ta ut 2,5-tommers harddiskenhet                             | 18 |
| Sette inn 2,5-tommers harddiskenhet                         | 19 |
| Harddisk                                                    | 20 |
| Ta ut 2,5-tommers harddisk fra harddiskbraketten            |    |
| Sette inn 2,5-tommers harddisken på harddiskbraketten       | 21 |
| Varmeavledervifte                                           | 21 |
| Ta ut varmeavlederviften                                    |    |
| Sette inn varmeavlederviften                                | 22 |
| Høyttaler                                                   | 23 |
| Fjerne høyttaleren                                          | 23 |
| Sette inn høyttaleren                                       | 24 |
| Minnemoduler                                                |    |
| fjerne minnemodulen                                         |    |
| Sette inn minnemodulen                                      |    |
| Varmeavleder                                                |    |
| Ta ut varmeavlederen                                        | 27 |
| Sette inn varmeavlederen                                    |    |
| Prosessor                                                   | 29 |
| Ta ut prosessoren                                           |    |
| Sette inn prosessoren                                       |    |

| WLAN-kort                                                                |    |
|--------------------------------------------------------------------------|----|
| Ta ut WLAN-kortet                                                        |    |
| Sette inn WLAN-kortet                                                    |    |
| M.2 PCIe SSD-disk                                                        |    |
| Ta ut M.2 PCIe SSD                                                       |    |
| Sette inn M.2 PCIe SSD                                                   |    |
| Klokkebatteri                                                            |    |
| Ta ut knappcellebatteriet                                                |    |
| Sette inn klokkebatteriet                                                |    |
| Ekstra modul                                                             |    |
| Ta ut minnemodulen                                                       |    |
| Montere ekstra modul                                                     | 41 |
| Hovedkort                                                                | 42 |
| Krysskobling for hovedkort                                               |    |
| Ta ut hovedkortet                                                        | 43 |
| Sette inn hovedkortet                                                    | 45 |
| Kapittel 4: Feilsøking                                                   |    |
| Diagnostikk av systemytelseskontroll for Dell SupportAssist før oppstart |    |
| Kjøre systemytelseskontroll for SupportAssist før oppstart               |    |
| Diagnostikk                                                              |    |
| Innbygd selvtest for strømforsyningsenhet                                |    |

 Gjenoppretting av operativsystemet.
 51

 Sanntidsklokke (tilbakestilling av RTC).
 51

 Diagnosefeilmeldinger.
 51

 Alternativer for sikkerhetskopiering og gjenoppretting av medier.
 54

 WiFi power cycle (WiFi-strømsyklus).
 54

 Feilmeldinger for system.
 55

Kapittel 5: Få hjelp og kontakte Dell......56

# Arbeide på datamaskinen

#### Emner:

Sikkerhetsanvisninger

## Sikkerhetsanvisninger

Følg disse retningslinjene for sikkerhet for å beskytte datamaskinen mot mulig skade og verne om din egen sikkerhet. Hvis ikke annet er angitt, forutsetter hver av prosedyrene i dette dokumentet følgende:

- Du har lest sikkerhetsanvisningene som fulgte med datamaskinen.
- En komponent kan byttes ut eller, hvis enheten er kjøpt separat, settes inn ved å utføre fremgangsmåten for å ta ut komponenten i motsatt rekkefølge.

() MERK: Koble fra alle strømkilder før du åpner datamaskindekselet eller paneler. Når du er ferdig med arbeidet inne i datamaskinen, setter du på plass alle deksler, paneler og skruer før du kobler til strømkilden.

- ADVARSEL: Før du arbeider inne i datamaskinen, må du lese sikkerhetsinformasjonen som fulgte med datamaskinen. Hvis du vil ha mer informasjon om beste praksis for sikkerhet, kan du se Hjemmesiden for overholdelse av forskrifter
- FORSIKTIG: Mange reparasjoner kan bare utføres av en autorisert servicetekniker. Du bør bare utføre feilsøking og enkle reparasjoner som tillates i produktdokumentasjonen eller angis på Internett eller av telefonservice- og støtteteamet. Skade forårsaket av servicearbeid som ikke er godkjent av Dell, dekkes ikke av garantien. Les og følg sikkerhetsanvisningene som følger med produktet.
- FORSIKTIG: Unngå elektrostatisk utlading. Forbind deg selv til jord med en jordingsstropp rundt håndleddet eller ved å berøre en umalt metallflate med jevne mellomrom, for eksempel en kontakt på baksiden av datamaskinen.
- FORSIKTIG: Vær forsiktig når du håndterer komponenter og kort. Ikke berør komponentene eller kontaktene på et kort. Hold kortene i kantene eller i festebraketten i metall. Komponenter som f.eks. prosessoren, må holdes i kantene, ikke pinnene.
- FORSIKTIG: Når du kobler fra en kabel, må du trekke i kontakten eller uttrekkstappen, ikke i selve kabelen. Enkelte kabler har kontakter med sperretapper. Hvis du kobler fra denne typen kabel, må du presse inn sperretappene før du kobler fra kabelen. Når du trekker kontakter fra hverandre, må du trekke dem rett og jevnt ut for å unngå å bøye kontaktpinnene. Når du skal koble til en kabel, må du først kontrollere at begge kontaktene er riktig orientert og innrettet.
- (i) MERK: Fargen på datamaskinen og enkelte komponenter kan se annerledes ut enn i dette dokumentet.

### Før du foretar arbeid inne i datamaskinen

For å unngå å skade datamaskinen må du utføre trinnene nedenfor før du begynner å arbeide inne i datamaskinen.

- 1. Sørg for å overholde følgende sikkerhetsinstruksjoner.
- 2. Pass på at arbeidsunderlaget er plant og rent, slik at du unngår riper i datamaskindekselet.
- 3. Slå av datamaskinen.
- 4. Koble alle nettverkskabler fra datamaskinen.

#### FORSIKTIG: Når du skal koble fra en nettverkskabel, må du først koble kabelen fra datamaskinen og deretter fra nettverksenheten.

5. Koble datamaskinen og alt tilkoblet utstyr fra strømuttakene.

6. Trykk og hold inne strømknappen mens datamaskinen er koblet fra, for å jorde hovedkortet.

() MERK: Unngå elektrostatisk utlading. Forbind deg selv til jord med en jordingsstropp rundt håndleddet eller ved å berøre en umalt metallflate med jevne mellomrom, for eksempel en kontakt på baksiden av datamaskinen.

## Forholdsregler for sikkerhet

Kapittelet om sikkerhetsreglene forklarer nærmere grunnleggende trinn som skal utføres før du foretar noen av demonteringsinstruksjonene.

Overhold følgende sikkerhetsregler før du utfører installasjon eller sammenbrudd-/opprettingsprosedyrer som involverer demontering eller montering:

- Slå av systemet og alle eksterne enheter.
- Koble systemet og alle eksterne enheter fra fra strømnettet.
- Koble alle nettverkskabler, telefon, og telekommunikasjonsutstyrslinjer fra systemet.
- Bruk et ESD-feltservicesett når du arbeider inne iden stasjonære PC-en for å unngå skade ved elektrostatisk utladning (ESD).
- Etter å ha tatt ut en systemkomponent, setter du komponenten forsiktig på en antistatisk matte.
- Bruk sko med gummisåler som ikke leder strøm for å unngå å dø ved elektrisk strøm.

#### Ventestrøm

Dell-produkter med ventestrøm må være frakoblet fra strømkilden før du åpner esken. Systemer med ventestrøm er for det meste strømførende når de er slått av. Intern strøm aktiverer systemet slik at det kan bli slått på eksternt (vekkesignal på LAN) og avbrutt til dvalemodus med andre avanserte strømdriftfunksjoner.

Koble fra og trykk og hold nede strømknappen i 15 sekunder for å utlade reststrømmen i hovedkortet.

#### Bonding (Jording)

Jording er en metode for å koble sammen to eller flere jordingslederne til samme elektriske potensial. Dette utføres ved å bruke et feltservicesett for elektrostatisk utladning (ESD). Når du kobler til en jordingsledning, må du kontrollere at den er koblet til bart metall og aldri til en malt overflate eller en overflate som ikke er av metall. Håndleddstroppen må være festet og i fullstendig kontakt med huden, og du må ta av alle smykker som klokke, armbånd eller ringer før du jorder deg selv og utstyret.

### Beskyttelse mot elektrostatisk utladning (ESD)

ESD er en stor bekymring når du håndterer elektroniske komponenter, spesielt følsomme komponenter som utvidelseskort, prosessorer, DIMM-moduler og hovedkort. Svært små ladninger kan skade kretser på måter som kanskje ikke åpenbart, og kan gi for eksempel midlertidige problemer eller forkortet levetid for produktet. Etter som bransjen jobber for lavere strømbehov og økt tetthet, er ESDbeskyttelse en stadig større bekymring.

På grunn av den økte tettheten i halvledere som brukes i de nyeste Dell-produktene, er følsomheten for statisk skade nå høyere enn i tidligere Dell-produkter. Derfor er en del tidligere godkjente metoder for håndtering av deler ikke lenger aktuelt.

To kjente typer av elektrostatisk utladning er katastrofale og midlertidige feil.

- **Katastrofale** katastrofale feil står for omtrent 20 prosent av ESD-relaterte feil. Skaden fører til et umiddelbart og fullstendig tap av enhetens funksjonalitet. Et eksempel på katastrofal feil er en DIMM-modul som er utsatt for statisk støt og umiddelbart genererer et "No POST/No Video" (Ingen POST / ingen video)-symptom med en signalkode som avgis for manglende eller ikke funksjonelt minne.
- Midlertidige midlertidige feil står for omtrent 80 prosent av ESD-relaterte feil. Det store antallet midlertidige feil betyr at skade som oppstår ikke umiddelbart oppdages størsteparten av tiden. DIMM-modulen utsettes for statisk støt, men sporingen bare svekkes og gir ikke umiddelbare symptomer relatert til skaden. Det kan ta opptil flere uker eller måneder å smelte den reduserte sporingen, og i mellomtiden kan det føre til redusert minneintegritet, midlertidige minnefeil osv.

En type skade som er vanskeligere å oppdage og feilsøke er en midlertidig feil (latent eller "såret" feil).

Utfør følgende trinn for å hindre ESD-skade:

- Bruk et kablet ESD-håndleddsbånd som er skikkelig jordet. Bruk av trådløse antistatiske bånd er ikke lenger tillatt, da de ikke gir tilstrekkelig beskyttelse. Det er ikke nok å berøre kabinettet før du håndterer deler, da det ikke sikrer tilstrekkelig ESD-beskyttelse på deler med økt følsomhet for ESD-skade.
- Håndter alle komponenter som er følsomme for statisk elektrisitet på et sted som er sikret mot statisk elektrisitet. Hvis det er mulig, bør du bruke antistatiske gulvmatter og antistatisk underlag på arbeidsbenken.

- Når du pakker ut en komponent som er følsom overfor statisk elektrisitet, må du ikke fjerne komponenten fra den antistatiske emballasjen før du er klar til å installere komponenten. Før du åpner den antistatiske emballasjen, må du passe på å utlade statisk elektrisitet fra kroppen.
- Før du transporterer en følsom komponent, må du plassere den i en antistatisk beholder eller et antistatisk pakkemateriale.

### ESD feltservicesett

Det uovervåkede feltservicesettet er det mest brukte servicesettet. Hvert feltservicesett inkluderer tre hovedkomponenter: Antistatisk matte, håndleddstropp, og jordingsledning.

#### Komponenter i et ESD feltservicesett

Komponentene i et ESD feltservicesett er:

- Antistatisk matte den antistatiske matten er elektrisk avledende, og delene kan plasseres på matten under serviceprosedyrene. Når du bruker en antistatisk matte, skal håndleddstroppen være tettsittende og jordingsledningen skal kobles til matten og bart metall på systemet som du arbeider med. Når dette er gjort på riktig måte, kan reservedelene tas opp av ESD-posen og plasseres direkte på matten. ESD-sensitive artikler kan plasseres trygt i hånden, på ESD-matten, i systemet, eller i vesken.
- Håndleddstropp og jordingsledning håndleddstroppen og jordingsledningen kan være koblet enten direkte mellom håndleddet og bart metall på maskinvaren hvis det ikke er nødvendig med ESD-matte, eller koblet til antistatisk materiale for å beskytte maskinvaren som er plassert midlertidig på matten. Den fysiske tilkoblingen av håndleddstroppen og jordingsledningen mellom huden, ESD-matten og maskinvaren kalles jording. Bruk bare feltservicesett med håndleddstropp, matte og jordingsledning. Bruk aldri håndleddstropper uten ledning. Vær alltid klar over at de innebygde ledningene i håndleddstroppen er utsatt for skader på grunn av av normal slitasje, og må regelmessig kontrolleres ved hjelp av en håndleddstropptester for å unngå utilsiktet skade på ESD-maskinvaren. Det anbefales å teste håndleddstroppen og jordingsledningen minst én gang per uke.
- ESD håndleddstropptester ledningene inne i ESD-stroppen er utsatt for skader over tid. Når du bruker et uovervåket sett, er beste praksis å jevnlig teste stroppen før hver servicehenvendelse, og minst én gang per uke. En håndleddstropptester er den beste metoden for å utføre denne testen. Hvis du ikke har din egen håndleddstropptester, kontakt ditt regionkontor. For å utføre testen, plugger du håndleddstroppens jordingsledning inn i testeren mens stroppen er festet rundt håndleddet og trykker på knappen for å teste. En grønn LED-lampe lyser hvis testen er vellykket og en rød LED-lampe lyser og det høres en alarm hvis testen er mislykket.
- **Isolatorelementer** det er svært viktig å holde ESD-sensitive enheter, for eksempel varmeavlederens plastinnfatning borte fra de interne delene som er isolatorer og ofte svært strømførende.
- Arbeidsmiljø før du tar i bruk ESD feltservicesett, må du vurdere situasjonen hos kunden. Bruk av settet for et servermiljø er forskjellig fra et stasjonært eller bærbart miljø. Servere er normalt installert i et kabinett i et datasenter, stasjonære PC-er eller bærbare PC-er er vanligvis plassert på skrivebord eller i båser på kontoret. Finn alltid et stort og flatt arbeidsområde som er ryddig og stort nok til å plassere ESD-settet og med ekstra plass til systemet som skal repareres. Arbeidsområdet bør også være fritt for isolatorer som kan forårsake en ESD-hendelse. På arbeidsområdet, bør isolatorer som isopor og annen plast alltid flyttes minst 12 tommer eller 30 centimeter bort fra sensitive deler før du fysisk håndtere maskinvarekomponenter
- ESD-emballasje alle ESD-sensitive enheter må sendes og mottas i statisk sikker emballasje. Statisk beskyttede poser i metall er det beste. Du bør imidlertid alltid returnere den ødelagte delen i samme ESD-koffert og emballasje som ble brukt til den nye delen. ESD-posen bør brettes og tapes godt, og den samme isoporemballasjen skal brukes i originalesken som den nye delen ble sendt i. ESD-sensitive enheter bør bare fjernes fra emballasjen på et ESD-beskyttet arbeidsområde, og delene skal aldri plasseres på en ESD-pose fordi bare innsiden av posen er skjermet. Plasser alltid deler i hånden, på ESD-matten, i systemet eller i en antistatisk pose.
- Transportere Sensitive komponenter når du skal transportere ESD-sensitive komponenter som for eksempel reservedeler eller deler som skal returneres til Dell, er det viktig å plassere disse delene i en antistatisk pose for sikker transport.

#### ESD-beskyttelse - sammendrag

Det anbefales at alle feltserviceteknikere bruker den tradisjonelle, kablede ESD-jordede håndleddstroppen og beskyttende antistatisk materiell hele tiden ved service på Dell-produkter. I tillegg er det viktig at teknikerne holder sensitive deler atskilt fra alle isolasjonsdeler ved service, og at de bruker antistatiske poser for transport av sensitive komponenter.

### Transportere følsomme komponenter

Når du skal transportere komponenter som er følsomme for statisk elektrisitet, f.eks. nye deler eller deler som skal returneres til Dell, er det svært viktig å legge disse i antistatiske poser for sikker transport.

#### Løfteutstyr

Følg følgende retningslinjer når du løfter tungt utstyr:

FORSIKTIG: Løft aldri mer enn 50 pund. Be om hjelp eller bruk en mekanisk løfteinnretning.

- 1. Sørg for å ha godt fotfeste. Stå med føttene et stykke fra hverandre og med tærne pekende utover.
- 2. Stram magemusklene. Magemusklene støtter ryggraden når du løfter, og jevner ut belastningen.
- **3.** Løft med beina, ikke ryggen.
- 4. Holde børen tett inntil kroppen. Jo nærmere ryggsøylen du holder den, jo mindre belaster du ryggen.
- 5. Hold ryggen rett både når du løfter opp og setter fra deg børen. Ikke legg egen kroppsvekt til belastningen. Unngå å vri kroppen og ryggen.
- 6. Følg de samme teknikkene i omvendt rekkefølge når du skal sette fra deg børen.

### Etter at du har arbeidet inne i datamaskinen

Når du er ferdig med å sette alt tilbake, må du passe på at du kobler til eventuelle eksterne enheter, kort og kabler før du slår på datamaskinen.

1. Koble telefon- og nettverkskablene til datamaskinen.

## FORSIKTIG: Hvis du skal koble til en nettverkskabel, kobles først kabelen til nettverksenheten og deretter til datamaskinen.

- 2. Koble til datamaskinen og alle tilkoblede enheter i strømuttakene.
- 3. Slå på datamaskinen.
- 4. Hvis nødvendig må du kontrollere at datamaskinen fungerer som den skal ved å kjøre ePSA-diagnostikk.

# Teknologi og komponenter

l dette kapittelet får du informasjon om teknologien og komponentene som er tilgjengelig i systemet. **Emner:** 

- DDR4
- USB-funksjoner
- USB type-C
- Fordeler med DisplayPort over USB Type-C
- HDMI 2.0
- Intel Optane memory (Intel Optane-minne)

## DDR4

Minnet DDR4 (fjerde generasjons dobbel datahastighet) er en etterfølger til teknologiene DDR2 og DDR3. Det har høyere hastighet og gir opptil 512 GB i kapasitet, sammenlignet med DDR3s maksimale 128 GB per DIMM-modul. DDR4 er et synkront og dynamisk minne med tilfeldig tilgang, og er laget forskjellig fra både SDRAM og DDR for å hindre brukeren i å sette inn feil type minne i systemet.

DDR4 trenger 20 prosent mindre elektrisk strøm eller bare 1,2 volt, sammenlignet med DDR3, som krever 1,5 volt for å fungere. DDR4 støtter også en ny, dyp strømsparende modus som lar vertsenheten gå inn i ventemodus uten at minnet trenger å oppdateres. Dyp strømsparende modus er forventet å redusere strømforbruket i ventemodus med 40 til 50 prosent.

### Detaljer om DDR4

Det finnes små forskjeller mellom DDR3- og DDR4-minnemoduler, som vist nedenfor.

Forskjell i «key notch»

«Key notch»-en på en DDR4-modul er plassert på et annet sted enn «key notch»-en på en DDR3-modul. Begge befinner seg på innsettingskanten, men plasseringen på DDR4 er litt forskjellig, for å hindre at modulen installeres på et inkompatibelt kort eller plattform.

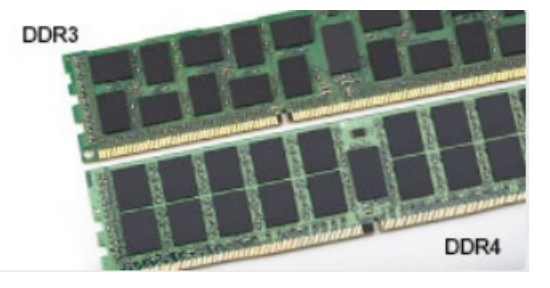

#### Figur 1. Forskjell i «notch»

Økt tykkelse

DDR4-moduler er litt tykkere enn DDR3, for å få plass til flere signallag.

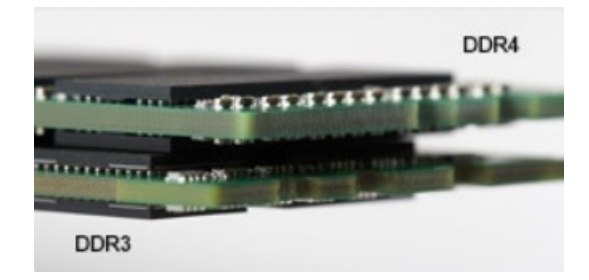

#### Figur 2. Forskjell i tykkelse

#### Avrundet kant

DDR4-modulene har avrundet kant for enklere innsetting og for å lette belastningen på PCB under installasjon av minne.

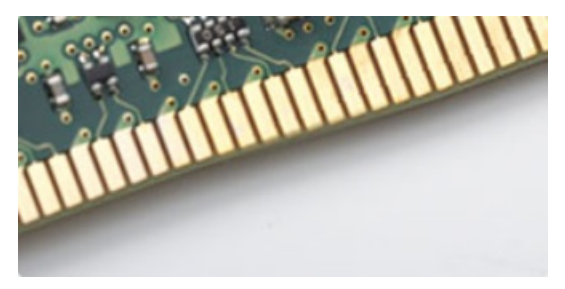

#### Figur 3. Avrundet kant

#### Minnefeil

Minnefeil på systemet vises med den nye feilkoden PÅ-BLINK-BLINK eller PÅ-BLINK-PÅ. Ved total minnesvikt slår ikke LCD-en seg på. Foreta søk etter mulige minnefeil ved å prøve kjente, gode minnemoduler i minnekontaktene på undersiden av systemet, eller under tastaturet, som i enkelte bærbare systemer.

(i) MERK: DDR4-minnet er integrert i kortet og er ikke et DIMM som kan skiftes ut som vist og henvist til.

## **USB-funksjoner**

Universal Serial Bus, USB, ble lansert i 1996. Med USB ble det svært mye enklere å koble sammen vertsdatamaskiner og eksterne enheter mus, tastatur, eksterne drivere og skrivere.

La oss ta en rask kikk på utviklingen av USB med henvisning til tabellen nedenfor.

#### Tabell 1. USB-utvikling

| Туре                      | Dataoverføringshastighet | Kategori       | Introduksjonsår |
|---------------------------|--------------------------|----------------|-----------------|
| USB 2.0                   | 480 Mbps                 | Høy hastighet  | 2000            |
| USB 3.0/USB 3.1 Gen<br>1- | 5 Gbps                   | Superhastighet | 2010            |
| USB 3.1 Gen 2             | 10 Gbps                  | Superhastighet | 2013            |

### USB 3.0/USB 3.1 Gen 1 (Super-Speed USB)

USB 2.0 har i en årrekke vært grensesnittstandarden i dataverdenen med om lag 6 milliarder solgte enheter. Samtidig vokser behovet for mer hastighet gjennom stadig raskere maskinvare og stadig høyere krav til båndbredde. USB 3.0/USB 3.1 Gen 1 er i teorien 10 ganger raskere enn forgjengeren og kan endelig møte forbrukernes behov. USB 3.1 Gen 1s funksjoner i et nøtteskall:

- Høyere overføringshastigher (opp til 5 Gbps)
- Økt maksimal buss og økt strømforbruk på enheten for å bedre tilpasse seg kraftkrevende enheter
- Nye funksjoner for strømbehandling

- Full dupleks-dataoverføringer og støtte for nye typer overføring
- Bakover USB 2.0-kompatibel
- Nye kontakter og kabel

Emnene nedenfor dekker noen av de vanligste spørsmålene om USB 3.0/USB 3.1 Gen 1.

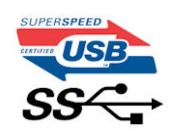

### Hastighet

Det er for tiden 3 hastighetsmoduser som defineres av den nyeste USB 3.0/USB 3.1 Gen 1-spesifikasjonen. De er Super-Speed, Hi-Speed og Full-Speed. Den nye Super-Speed-modusen har en overføringshastighet på 4,8 Gbps. Samtidig som denne spesifikasjonen beholder USB-modusene Hi-Speed og Full-Speed, ofte kalt henholdsvis USB 2.0 og 1.1, kjører de langsommere modusene fortsatt på henholdsvis 480 Mbps og 12 Mbps, og er beholdt for å opprettholde kompatibilitet bakover.

USB 3.0/USB 3.1 Gen 1 oppnår mye høyere ytelse med de tekniske endringene nedenfor:

- En ekstra fysisk buss som er lagt inn parallelt med den eksisterende USB 2.0-bussen (se bildet nedenfor).
- USB 2.0 hadde tidligere fire ledninger (strøm, jord og et par for differensielle data). USB 3.0/USB 3.1 Gen 1 legger til fire for to par med differensialsignaler (motta og overføre), som til sammen gir åtte tilkoblinger i kontaktene og ledningene.
- USB 3.0/USB 3.1 Gen 1 benytter toveis datagrensesnitt i stedet for USB 2.0s halv-dupleks-oppstilling. Dette gir en tidobbel økning av den teoretiske båndbredden.

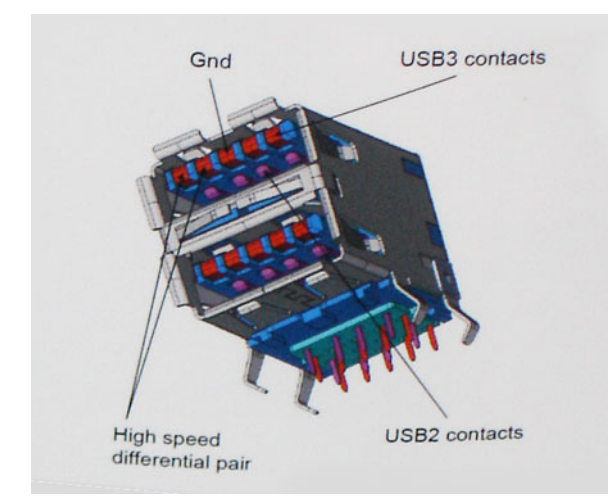

Med dagens stadig økende krav i forhold til dataoverføringer med HD-videoinnhold, terabyte-lagringsenheter, høyt antall megapiksler på digitale kameraer osv., er USB 2.0 kanskje ikke rask nok. Dessuten kan ingen USB 2.0-tilkobling noensinne komme i nærheten av den teoretisk maksimale gjennomstrømningen på 480 Mbps, som gir en dataoverføring på rundt 320 Mbps (40 MB/s) – som er faktisk reellt maksimum. På samme måten vil USB 3.0/USB 3.1 Gen 1-tilkoblinger aldri oppnå 4.8 Gbps. Vi vil sannsynligvis se en reell maksimal hastighet på 400 MB/s med administrasjonsbiter. Med denne hastigheten er USB 3.0/USB 3.1 Gen 1 en tidobbel forbedring i forhold til USB 2.0.

### Programmer

USB 3.0/USB 3.1 Gen 1 åpner banene og gir større takhøyde for enheter til å gi en bedre generell opplevelse. Der USB-video tidligere så vidt kunne passere (både i forhold til maksimal oppløsning, ventetid og videokomprimering), er det lett å forestille seg at med 5–10 ganger større båndbredde, vil USB-videoløsninger fungere mye bedre. DVI med enkeltkobling krever nesten 2 Gbps gjennomstrømning. Der 480 Mbps var begrensende, er 5 Gbps mye mer lovende. Med en lovet hastighet på 4,8 Gbps vil standarden finne veien til enkelte produkter som tidligere ikke var forenelige med USB, for eksempel eksterne RAID-lagringssystemer.

Nedenfor er noen av de tilgjengelige Super-Speed USB 3.0/USB 3.1 Gen 1-produktene:

- Eksterne stasjonære USB 3.0/USB 3.1 Gen 1-harddisker
- Bærbare USB 3.0/USB 3.1 Gen 1-harddisker
- USB 3.0/USB 3.1 Gen 1-dokkingstasjoner og -adaptere

- USB 3.0/USB 3.1 Gen 1-flash-stasjoner og -avlesere
- USB 3.0/USB 3.1 Gen 1-SSD-disker
- USB 3.0/USB 3.1 Gen 1-Raider
- Stasjoner for optiske medier
- Multimedieenheter
- Nettverk
- USB 3.0/USB 3.1 Gen 1-adapterkort og -huber

## Kompatibilitet

Den gode nyheten er at USB 3.0/USB 3.1 Gen 1 har blitt nøye planlagt fra starten for å kunne fungere godt sammen med USB 2.0. Fremfor alt, selv om USB 3.0/USB 3.1 Gen 1 angir nye fysiske tilkoblinger og dermed nye kabler for å dra nytte av den nye protokollens høyere hastighet, har selve kontakten den samme rektangulære formen med fire USB 2.0-kontakter på nøyaktig samme sted som før. Det finnes fem nye tilkoblinger som skal motta og overføre data separat på USB 3.0/USB 3.1 Gen 1-kabler, og de kommer bare i kontakt når de er koblet til en ordentlig Super-Speed USB-tilkobling.

Windows 8/10 vil ha innebygd støtte for USB 3.1 Gen 1-kontrollere. Dette er i motsetning til tidligere versjoner av Windows, som fortsetter å kreve separate drivere for USB 3.0/USB 3.1 Gen 1-kontrollere.

Microsoft har annonsert at Windows 7 ville ha støtte for USB 3.1 Gen 1, kanskje ikke i den umiddelbare utgivelsen, men i en påfølgende servicepakke eller oppdatering. I etterkant av en vellykket lansering av støtte for USB 3.0/USB 3.1 Gen 1 i Windows 7, er det ikke umulig å tenke seg at støtte for Super-Speed også kommer til Vista. Microsoft har bekreftet dette ved å si at de fleste av partnerne deres er enige i at Vista også bør støtte USB 3.0/USB 3.1 Gen 1.

## USB type-C

USB Type-C er en ny og liten fysisk kontakt. Kontakten kan støtte ulike eksisterende nye USB-standarder som USB 3.1 og USB-strømforsyning (USB-PD).

### Alternativ modus

USB Type-C er en ny kontaktstandard som er svært liten. Den er bare tredjeparten så stor som en gammel USB Type-A-plugg. Dette er en enkelt kontaktstandard som kan brukes i alle enheter. USB Type-C-portene kan støtte en rekke ulike protokoller som bruker "alternative moduser" og som gir deg mulighet til å ha adaptere som kan utmate HDMI, VGA, DisplayPort eller andre tilkoblingstyper fra én enkelt USB-port

## USB-strømforsyning

USB-PD-spesifikasjonen er også nært knyttet sammen med USB Type-C. For øyeblikket bruker smarttelefoner, nettbrett og andre mobile enheter ofte en USB-tilkobling for lading. En USB 2.0-tilkobling gir opp til 2,5 watt strøm – for å lade telefonen, men det er også alt. En bærbar PC trenger kanskje opp til 60 watt. Spesifikasjonen for USB-strømforsyningen øker denne strømforsyningen til 100 watt. Den er toveis slik at enheten enten kan sende eller motta strøm. Strømmen kan overføres med det samme enheten overfører data på tvers av tilkoblingen.

Dette kan bety slutten på å bytte ladekabler for stasjonære og bærbare datamaskiner, og i stedet lade alle via én standard USB-tilkobling. Du kunne lade den bærbare datamaskinen fra en av de bærbare batteripakkene som du lader smarttelefoner og andre bærbare enheter fra i dag. Du kunne koble den bærbare datamaskinen til en ekstern skjerm som er koblet til en strømkabel, og den eksterne skjermen ville lade den bærbare datamaskinen når du bruker den som ekstern skjerm – alt via én liten USB Type-C-tilkobling. For å bruke den, må enheten og kabelen støtte USB-strømforsyning. Bare å ha en USB Type-C-tilkobling betyr ikke nødvendigvis de gjør.

## USB Type-C og USB 3.1

USB 3.1 er en ny USB-standard. USB 3 har en teoretisk båndbredde på 5 Gbps som er det samme som USB 3.1 Gen 1, mens båndbredden for USB 3.1 Gen 2 er 10 Gbps. Det er det doble av båndbredden, og like rask som første generasjons Thunderbolt-kontakt. USB Type-C er ikke det samme som USB 3.1. USB Type-C er formet som en kontakt, og den underliggende teknologien kunne være USB 2 eller USB 3.0. I realiteten bruker Nokia N1 Android-nettbrett én USB Type-C-kontakt, men det handler om USB 2.0 – selv ikke USB 3.0. Disse teknologiene er imidlertid nært beslektet.

## Fordeler med DisplayPort over USB Type-C

- Full DisplayPort-lyd/video (A/V) ytelse (opp til 4K ved 60 Hz)
- Vendbar pluggorientering og kabelretning
- Motsatt kompatibilitet til VGA, DVI med adaptere
- SuperSpeed USB (USB 3.1) data
- Støtter HDMI 2,0a og er motsatt kompatibel med tidligere versjoner

## HDMI 2.0

Dette emnet forklarer HDMI 2.0 og funksjoner og fordeler.

HDMI (High-Definition Multimedia Interface) er et bransjestøttet, ukomprimert, heldigitalt grensesnitt for lyd/video. HDMI gir et grensesnitt mellom en hvilken som helst kompatibel digital lyd-/videokilde, for eksempel en DVD-spiller eller A/V-mottaker og en kompatibel digital lyd- og/eller videoskjerm, for eksempel en digital-TV (DTV). De tilsiktede bruksområdene for HDMI-TV-apparater og DVD-spillere. De viktigste fordelene er færre kabler og beskyttelse av innhold. HDMI støtter videotypene standard, forsterket og høydefinisjon, i tillegg til flerkanals digital lyd på én enkelt kabel.

## HDMI 2.0-funksjoner

- HDMI Ethernet-kanal Legger til høyhastighetsnettverk til en HDMI-kobling slik at brukere kan dra full nytte av deres IP-aktiverte enheter uten separat Ethernet-kabel
- Lydreturkanal Brukes på en HDMI-tilkoblet TV med innebygd tuner til å sende lyddata "oppstrøms" til en surround-lyd, noe som fjerner behovet for en separat lydkabel
- **3D** Definerer inndata-/utdata-protokoller for store 3D-videoformater som danner grunnlaget for sann 3D-spill- og 3Dhjemmekinoprogrammer
- Innholdstype Sanntid signalisering av innholdstypene mellom display- og kildeenheter som gjøre at en TV kan aktiveres for å optimere bildeinnstillinger basert på typen innhold
- Ekstra fargeplass gir støtte for ekstra fargemodeller som brukes i digital fotografering og datagrafikk.
- **4K-støtte** aktiverer videooppløsninger langt over 1080p som støtter neste generasjons visninger som vil konkurrere med digitale kinoanlegg som brukes i mange kommersielle kinoer
- HDMI Micro-kontakt En ny, mindre kontakt til mobiltelefoner og andre bærbare enheter som støtter videooppløsninger på opptil
   1080p
- Selvbevegende tilkoblingssystem Nye kabler og kontakter for selvbevegende videosystemer, utformet for å oppfylle de unike kravene i det motoriske miljøet når vi leverer sann HD-kvalitet

## Fordeler med HDMI

- Kvalitet HDMI overfører usammentrykket digital lyd og video for den høyeste, klareste bildekvaliteten.
- Lavkostnad HDMI gir den kvaliteten og funksjonaliteten til et digitalt grensesnitt, samtidig som den også støtter usammentrykkete videoformater på en enkel, kostnadseffektiv måte
- HDMI-lyd støtter flere lydformater, fra standard stereo til surroundlyd i flere kanaler
- HDMI kombinerer lyd og flerkanals lyd i én enkelt kabel. Dette eliminerer kostnader, kompleksitet og forvirring med flere ledninger som i
  øyeblikket brukes i A/V-systemer
- HDMI støtter kommunikasjon mellom videokilden (for eksempel en DVD-spiller) og DTV. Dette muliggjør ny funksjonalitet

## Intel Optane memory (Intel Optane-minne)

Intel Optane-minnet fungerer bare som lagringsakselerator. Det erstatter heller ikke eller legger til minnet (RAM) som er installert på datamaskinen.

() MERK: Intel Optane-minnet støttes på datamaskiner som oppfyller følgende krav:

- 7. generasjons eller nyere Intel Core i3/i5/i7-prosessor
- 64-bitersversjon 1607 eller nyere for Windows 10

Driverversjon for Intel Rapid-lagringsteknologi 15.9.1.1018 eller nyere

#### Tabell 2. Intel Optane-minnespesifikasjoner

| Funksjon                    | Spesifikasjoner                                                                                                    |
|-----------------------------|----------------------------------------------------------------------------------------------------|
| Grensesnitt                 | PCle 3 x 2 NVMe 1.1                                                                                                    |
| Kontakt                     | M.2-kortspor (2230/2280)                                                                                                    |
| Konfigurasjoner som støttes | <ul> <li>7. generasjons eller nyere Intel Core i3/i5/i7-prosessor</li> <li>64-bitersversjon 1607 eller nyere for Windows 10</li> <li>Driverversjon for Intel Rapid-lagringsteknologi 15.9.1.1018 eller nyere</li> </ul> |
| Kapasitet                   | 32 GB                                                                                                    |

### Enabling Intel Optane memory (Aktivere Intel Optane-minnet)

- 1. Klikk på søkeboksen på oppgavelinjen, og skriv inn "Intel Rapid-lagringsteknologi".
- 2. Intel Rapid-lagringsteknologi
- 3. Klikk på Aktiver på Status-fanen for å aktivere Intel Optane-minnet.
- 4. Velg en kompatibel rask stasjon på varselskjermen, og klikk deretter på Ja for å fortsette aktivering av Intel Optane-minnet.
- 5. Klikk på Intel Optane-minnet > Start på nytt for å aktivere Intel Optane-minnet.

(i) MERK: Programmer kan bruke opp til tre etterfølgende omstarter etter aktivering for å oppnå fordelene med full ytelse.

## **Deaktivere Intel Optane-minnet**

- FORSIKTIG: Etter deaktivering av Intel Optane-minnet, må du ikke avinstallere driveren for Intel Rapidlagringsteknologi, da dette vil medføre blåskjermfeil. Brukergrensesnittet for Intel Rapid-lagringsteknologi kan fjernes uten at driveren avinstalleres.
- () MERK: Det er nødvendig å deaktivere Intel Optane-minnet som akselereres ved hjelp av Intel Optane-minnemodulen før du tar ut SATA-lagringsheten fra datamaskinen.
- 1. Klikk på søkeboksen på oppgavelinjen, og skriv deretter inn Intel Rapid-lagringsteknologi.
- 2. Klikk på Intel Rapid-lagringsteknologi. Vinduet Intel Rapid-lagringsteknologi vises.
- 3. Klikk på Deaktiver på fanen Intel Optane-minne for å deaktivere Intel Optane-minnet.
- **4.** Klikk på **Ja** hvis du godtar advarselen. Fremdriften for deaktiveringen vises.
- 5. Klikk på Start på nytt for å fullføre deaktivering av Intel Optane-minnet, og start datamaskinen på nytt.

# Ta ut og installere komponenter

#### Emner:

- Sidedeksel
- 2,5-tommers arddiskenhet
- Harddisk
- Varmeavledervifte
- Høyttaler
- Minnemoduler
- Varmeavleder
- Prosessor
- WLAN-kort
- M.2 PCle SSD-disk
- Klokkebatteri
- Ekstra modul
- Hovedkort

## Sidedeksel

### Fjerne sidedekselet

- 1. Følg prosedyren i Før du arbeider inne i datamaskinen.
- 2. Slik tar du av sidedekselet:
  - a. Løsne vingeskruen som fester sidedekselet til systemet.

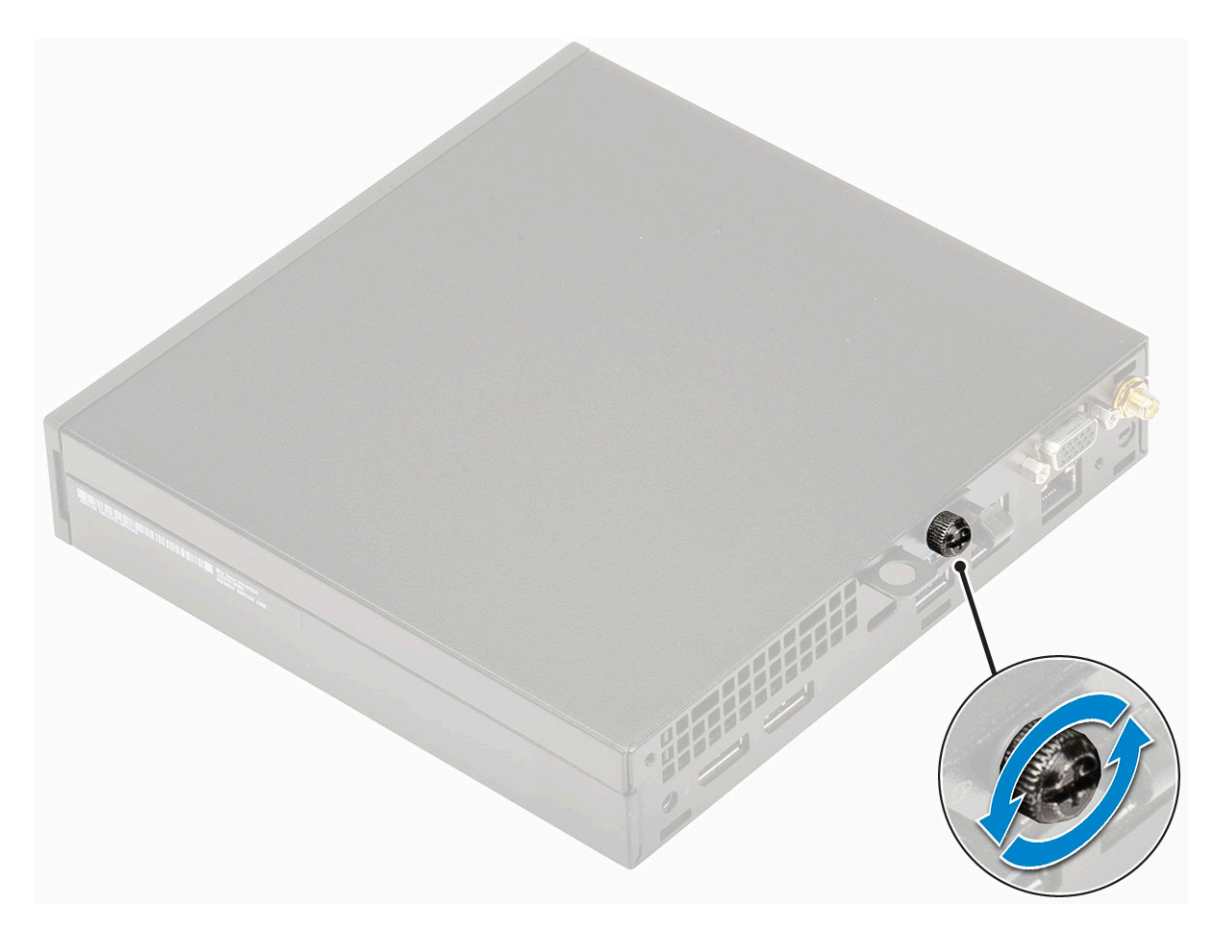

**b.** Skyv sidedekselet mot fronten av systemet, og løft dekselet for å ta det av systemet.

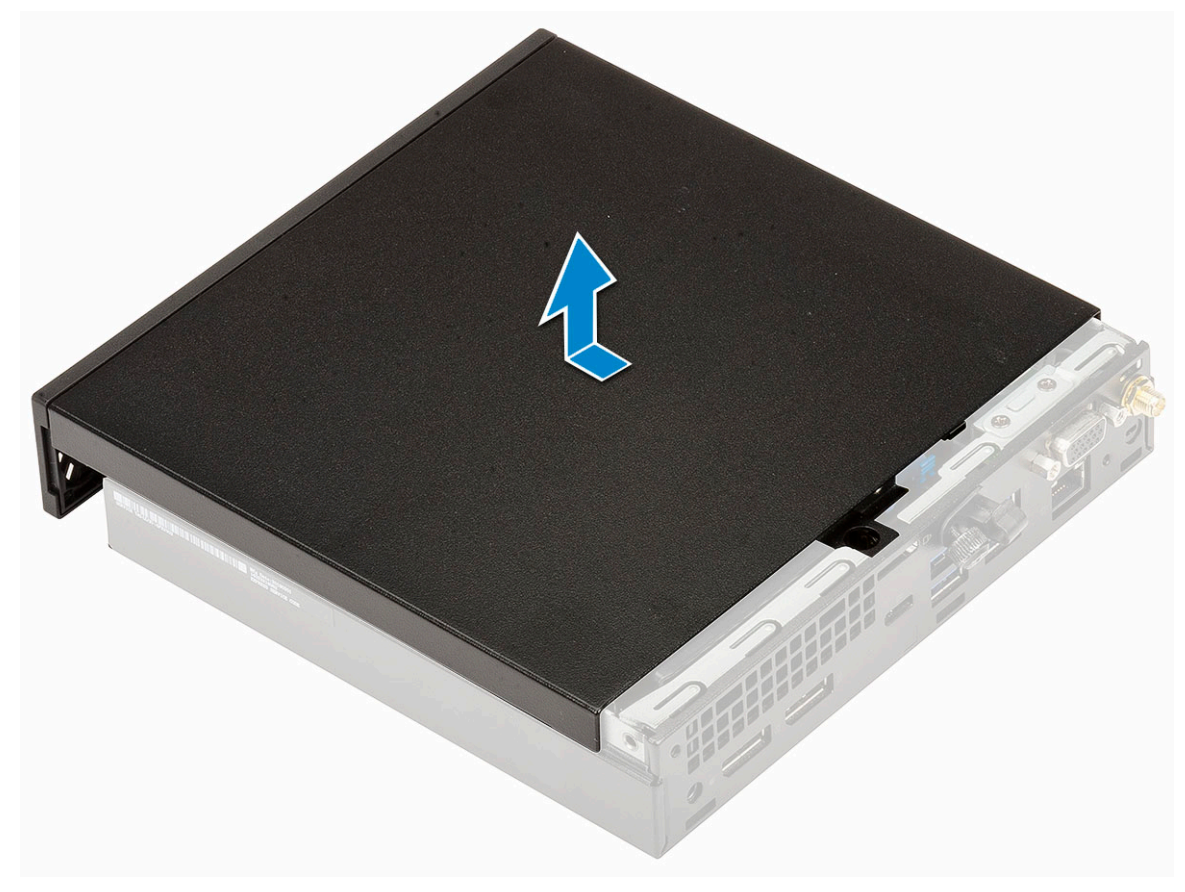

## Sette inn sidedekselet

- 1. Slik setter du inn sidedekselet:
  - **a.** Sett inn sidedekselet på systemet.
  - **b.** Skyv dekselet mot baksiden av systemet for å sette det på.

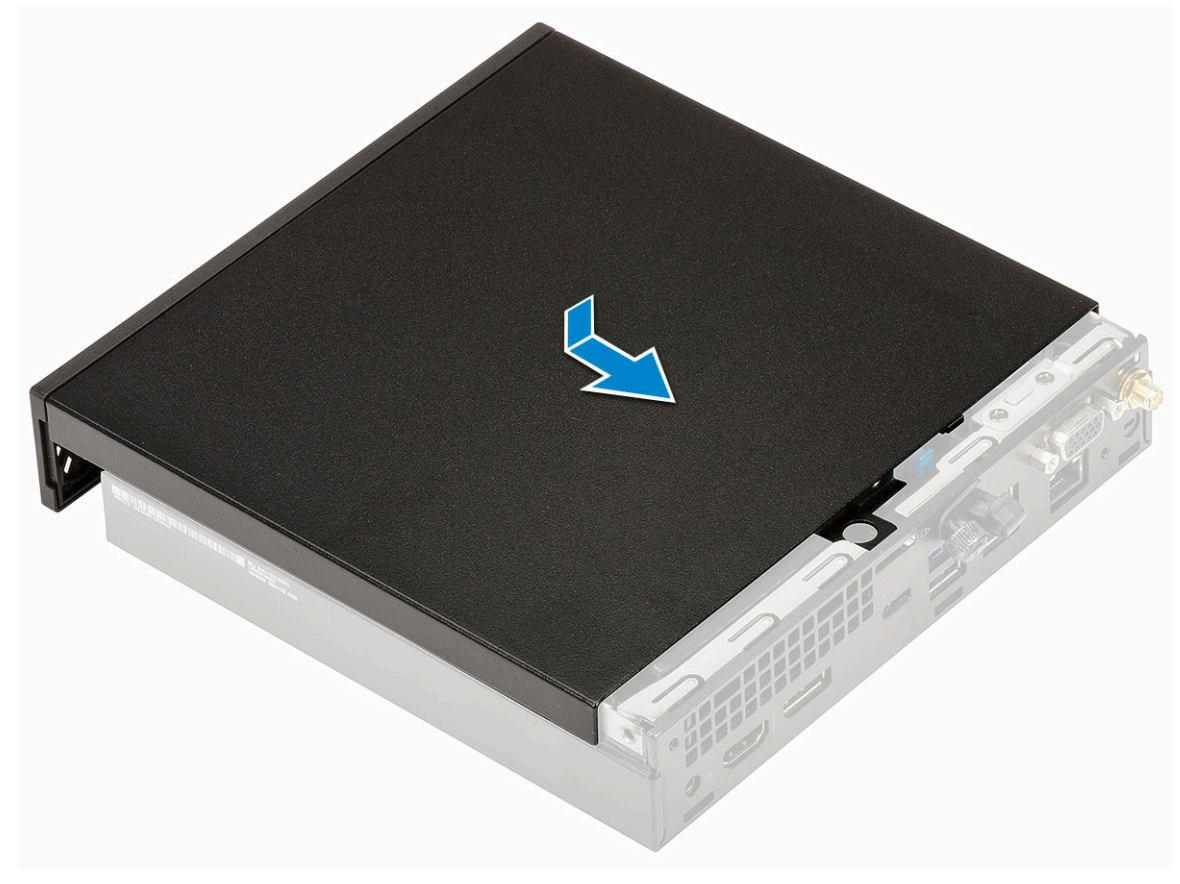

c. Stram vingeskruen for å feste dekselet til systemet.

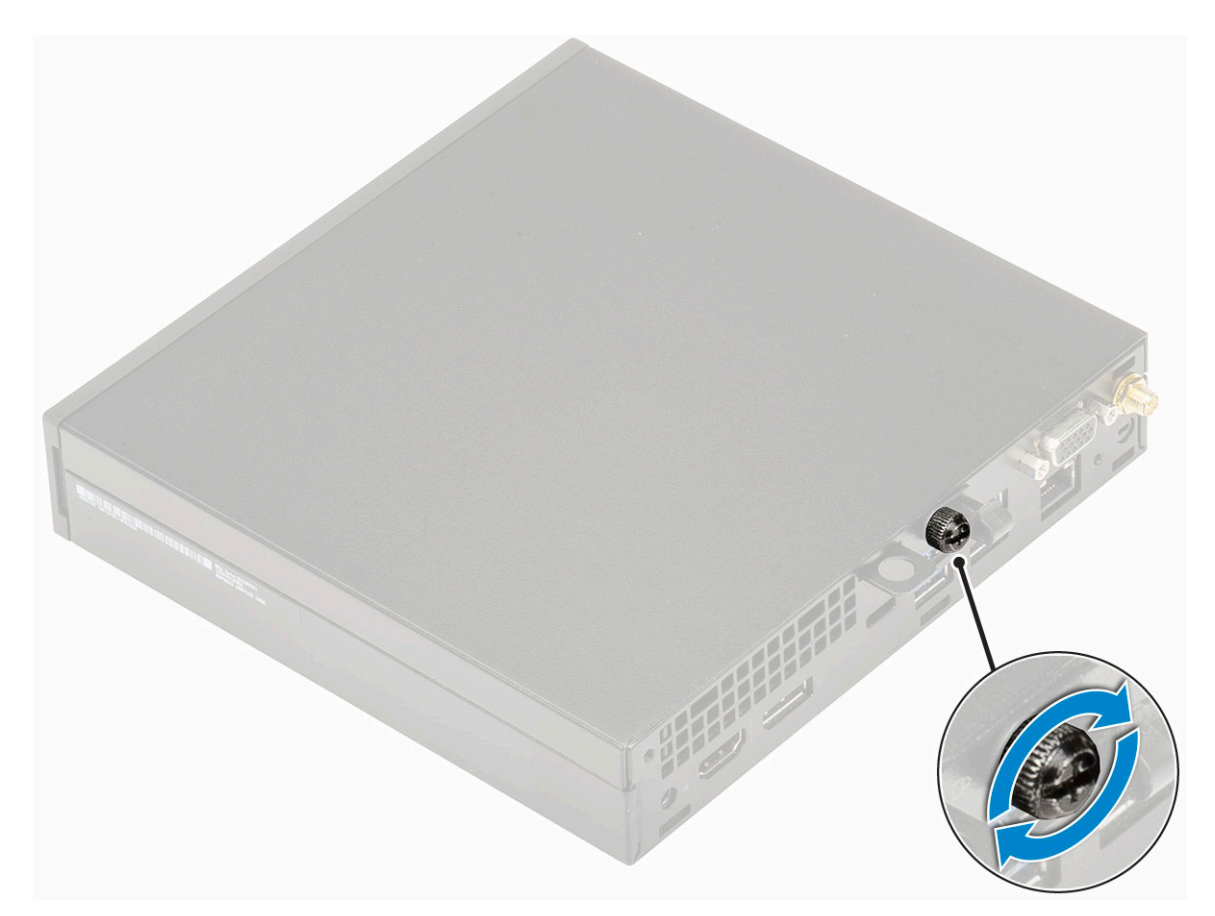

2. Følg fremgangsmåten i Etter at du har arbeidet inne i datamaskinen.

# 2,5-tommers arddiskenhet

## Ta ut 2,5-tommers harddiskenhet

- 1. Følg prosedyren i Før du arbeider inne i datamaskinen.
- 2. Ta av sidedekselet.
- **3.** Slik fjerner du harddiskenheten:
  - a. Trykk inn de blå tappene på begge sider av harddiskenheten [1].
  - b. Skyv harddiskenheten for å løsne den fra systemet og ta harddiskenheten ut av systemet [2].

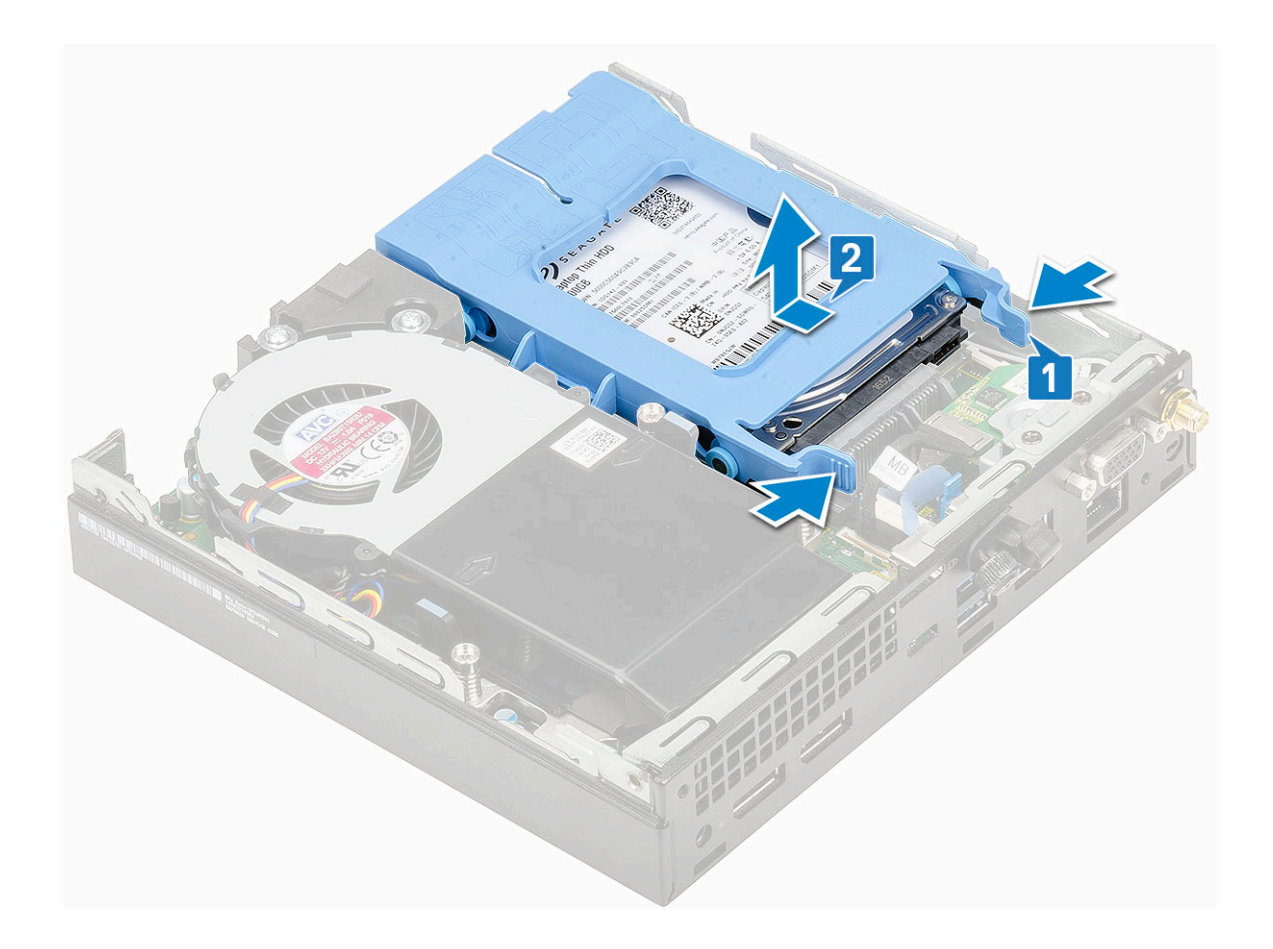

## Sette inn 2,5-tommers harddiskenhet

- 1. Slik setter du inn harddiskenheten:
  - **a.** Sett inn harddiskenheten i sporet på systemet.
  - **b.** Skyv harddiskenheten mot kontakten i hovedkortet til den klikker på plass.

![](_page_19_Figure_0.jpeg)

- 2. Sett inn sidedekslet.
- 3. Følg fremgangsmåten i Etter at du har arbeidet inne i datamaskinen.

## Harddisk

## Ta ut 2,5-tommers harddisk fra harddiskbraketten.

- 1. Følg prosedyren i Før du arbeider inne i datamaskinen.
- **2.** Ta av:
  - a. Sidedeksel
  - b. 2,5-tommers harddiskenhet
- 3. Slik fjerner du harddiskbraketten:
  - a. Trekk i den ene siden av harddiskbraketten for å frigjøre pinnene på braketten fra sporene på harddisken [1] og løft harddisken [2].

![](_page_19_Figure_11.jpeg)

## Sette inn 2,5-tommers harddisken på harddiskbraketten

- 1. Juster og sett inn pinnene på harddiskbraketten etter sporene på den ene siden av harddisken.
- 2. Vri den andre siden av harddiskbraketten, og juster og sett inn pinnene på braketten inn i harddisken.
- 3. Sett på plass:
  - a. 2,5 tommers harddiskenhet
  - b. Sidedeksel
- 4. Følg fremgangsmåten i Etter at du har arbeidet inne i datamaskinen.

## Varmeavledervifte

### Ta ut varmeavlederviften

- 1. Følg prosedyren i Før du arbeider inne i datamaskinen.
- 2. Ta av sidedekselet.
- 3. Slik tar du ut varmeavlederviften:
  - a. Trykk på de blå tappene på begge sider av varmeavlederviften [1].
  - b. Skyv og løft varmeavlederviften for å løsne det fra systemet.
  - c. Snu varmeavlederviften for å ta den ut fra systemet [2].

![](_page_20_Figure_15.jpeg)

4. Koble høyttalerkabelen og kabelen for varmeavlederviften fra kontaktene på hovedkortet.

![](_page_21_Figure_0.jpeg)

## Sette inn varmeavlederviften

- **1.** Slik setter du inn varmeavlederviften:
  - a. Koble kabelen for varmeavlederviften og høyttalerkabelen til kontaktene på hovedkortet.

![](_page_21_Picture_4.jpeg)

b. Sett inn varmeavlederviften på systemet, og skyv til den klikker på plass.

![](_page_22_Figure_0.jpeg)

- 2. Sett inn sidedekslet.
- 3. Følg fremgangsmåten i Etter at du har arbeidet inne i datamaskinen.

## Høyttaler

## Fjerne høyttaleren

- 1. Følg prosedyren i Før du arbeider inne i datamaskinen.
- 2. Ta av:
  - a. Sidedeksel
  - b. Varmeavledervifte
- **3.** Slik fjerner du høyttaleren:
  - a. Løsne høyttalerkabelen fra festekrokene på varmeavlederviften [1].
  - b. Fest (M2.5x4)-skruene som fester høyttaleren til varmeavlederviften [2].
  - c. Fjern høyttaleren fra varmeavlederviften [3].

![](_page_23_Picture_0.jpeg)

## Sette inn høyttaleren

**1.** Slik setter du inn høyttaleren:

- a. Juster sporene på høyttaleren med sporene på varmeavlederviften [1].
- b. Fest (M2,5X4)-skruene som fester høyttaleren til varmeavlederviften [2].
- c. Før høyttalerkabelen gjennom festekrokene på varmeavlederviften [3].

![](_page_24_Figure_0.jpeg)

- 2. Sett på plass:
  - a. Varmeavledervifte
  - **b.** Sidedeksel
- 3. Følg fremgangsmåten i Etter at du har arbeidet inne i datamaskinen.

## Minnemoduler

## fjerne minnemodulen

- 1. Følg prosedyren i Før du arbeider inne i datamaskinen.
- 2. Ta av:
  - a. Sidedeksel
  - **b.** Varmeavledervifte XXX
- **3.** Slik tar du ut minnemodulen:
  - a. Trekk festeklemmene fra minnemodulen til minnemodulen spretter opp [1].
  - b. Ta ut minnemodulen fra sokkelen på hovedkortet [2].

![](_page_25_Figure_0.jpeg)

## Sette inn minnemodulen

- 1. Slik setter du inn minnemodulen:
  - **a.** Juster hakket på minnemodulen etter tappen på minnemodulkontakten.
  - b. Sett inn minnemodulen i minnemodulsokkelen [1], og trykk til den låses på plass med et klikk [2].

![](_page_26_Figure_0.jpeg)

- 2. Sett på plass:
  - a. Varmeavledervifte
  - b. Sidedeksel
- 3. Følg fremgangsmåten i Etter at du har arbeidet inne i datamaskinen.

## Varmeavleder

### Ta ut varmeavlederen

- 1. Følg prosedyren i Før du arbeider inne i datamaskinen.
- 2. Ta av:
  - a. Sidedeksel
  - **b.** 2,5 tommers harddiskenhet
  - c. Varmeavledervifte
- **3.** Slik fjernes varmeavlederen:
  - a. Løsne tre(M3)-festeskruer som fester varmeavlederen til systemet [1].

(i) MERK: Varmeavlederen er festet til hovedkortet med henholdsvis fire skruer og tre skruer for 35 W og 65 W CPU.

b. Løft varmeavlederen fra systemet [2].

![](_page_27_Figure_0.jpeg)

### Sette inn varmeavlederen

- 1. Slik setter du inn varmeavlederen
  - a. Sett varmeavlederen på prosessoren [1].
  - b. Fest tre (M3)-festeskruer for å feste varmeavlederen til hovedkortet [2].

(i) MERK: Varmeavlederenheten er festet til hovedkortet med henholdsvis fire skruer og tre skruer for 35 W og 65 W CPU.

![](_page_28_Picture_0.jpeg)

- 2. Sett på plass:
  - a. Varmeavledervifte
  - b. 2,5-tommers harddiskenhet
  - c. Sidedeksel
- 3. Følg fremgangsmåten i Etter at du har arbeidet inne i datamaskinen.

## Prosessor

#### Ta ut prosessoren

- 1. Følg prosedyren i Før du arbeider inne i datamaskinen.
- 2. Ta av:
  - a. Sidedeksel
  - b. 2,5 tommers harddiskenhet
  - c. Varmeavledervifte XXX
  - d. Varmeavleder
- 3. Slik tar du ut prosessen:
  - a. Løsne på kontaktspaken ved å skyve spaken ned og ut fra under tappen på prosessorlokket [1].
  - b. Løft spaken oppover, og løft prosessorlokket [2].

FORSIKTIG: Pinnene i prosessorsokkelen er skjøre og kan påføres permanent skade. Vær forsiktig så du ikke bøyer pinnene i prosessorsokkelen når du tar prosessoren ut av sokkelen.

c. Løft prosessoren forsiktig ut av kontakten [3].

![](_page_29_Figure_0.jpeg)

() MERK: Etter at du har tatt ut prosessoren, legger du den i en antistatisk beholder for gjenbruk, retur eller midlertidig oppbevaring. Ikke berør undersiden av prosessoren for å unngå skade på prosessorkontaktene. Berør bare kantene på prosessoren.

## Sette inn prosessoren

- **1.** Slik setter du inn prosessoren:
  - a. Sett prosessoren på kontakten slik at sporene på prosessoren er justert med tappene på sokkelen [1].

FORSIKTIG: Du må ikke bruke kraft når du setter i prosessoren. Når prosessoren er korrekt plassert, er det enkelt å få den på plass i sokkelen.

- b. Lukk prosessorlokket ved å skyve det under festeskruen [2].
- c. Senk sokkelspaken, og skyv den under tappen for å låse den [3].

![](_page_30_Figure_0.jpeg)

- 2. Sett på plass:
  - a. Varmeavleder
  - b. Varmeavledervifte
  - c. 2,5-tommers harddiskenhet
  - d. Sidedeksel
- 3. Følg fremgangsmåten i Etter at du har arbeidet inne i datamaskinen.

## WLAN-kort

## Ta ut WLAN-kortet

- 1. Følg prosedyren i Før du arbeider inne i datamaskinen.
- 2. Slik tar du ut den eksterne antennen:
  - **a.** Løsne antenneskruen for å ta ut antennen fra datamaskinen.

![](_page_31_Figure_0.jpeg)

- **3.** Ta av:
  - a. Sidedeksel
  - **b.** 2,5 tommers harddiskenhet
- 4. Slik tar du ut WLAN-kortet:
  - a. Fjern (M2X3.5)-skruen som fester plasttappen til WLAN-kortet [1].
  - **b.** Ta ut plasttappen for å få tilgang til WLAN-antennekablene [2].
  - $\textbf{c.} \hspace{0.1in} \text{Koble WLAN-antennekablene fra kontaktene på WLAN-kortet [3]}.$
  - d. Løft WLAN-kortet fra kontakten på hovedkortet [4].

![](_page_32_Figure_0.jpeg)

## Sette inn WLAN-kortet

- 1. Slik setter du inn WLAN-kortet:
  - a. Sett inn WLAN-kortet i kontakten på hovedkortet [1].
  - b. Koble WLAN-antennekablene til kontaktene på WLAN-kortet [2].
  - **c.** Sett inn plasttappen som fester WLAN-kablene [3].
  - d. Sett inn (M2X3,5)-skruen som fester plasttappen til WLAN-kortet [4].

![](_page_33_Figure_0.jpeg)

- 2. Sett på plass:
  - **a.** 2,5 tommers harddiskenhet
  - b. Sidedeksel
- **3.** Slik setter du inn den eksterne antennen:
  - **a.** Stram antenneskruen for å feste antennen til datamaskinen.

![](_page_34_Picture_0.jpeg)

4. Følg fremgangsmåten i Etter at du har arbeidet inne i datamaskinen.

## M.2 PCIe SSD-disk

## Ta ut M.2 PCIe SSD

(i) MERK: Disse instruksjonene gjelder også for M.2 SATA SSD.

- 1. Følg prosedyren i Før du arbeider inne i datamaskinen.
- 2. Ta av:
  - a. Sidedeksel
  - **b.** 2,5 tommers harddiskenhet
- **3.** Slik tar du ut M.2 PCIe SSD:
  - a. Fjern M2x3.5-skruen som fester M.2 PCle SSD til hovedkortet [1].
  - **b.** Løft opp og trekk ut PCle SSD fra kontakten på hovedkortet [2].

![](_page_35_Picture_0.jpeg)

## Sette inn M.2 PCIe SSD

(i) MERK: Disse instruksjonene gjelder også for M.2 SATA SSD.

#### **1.** Slik setter du inn M.2 PCIe SSD:

- a. Sett inn M.2 PCle SSD i kontakten på hovedkortet [1].
- b. Fest (M2X3.5)-skruen som fester M.2 PCle SSD til hovedkortet [2].

![](_page_36_Figure_0.jpeg)

- 2. Sett på plass:
  - a. 2,5 tommers harddiskenhet
  - b. Sidedeksel
- 3. Følg fremgangsmåten i Etter at du har arbeidet inne i datamaskinen.

## Klokkebatteri

## Ta ut knappcellebatteriet

- 1. Følg prosedyren i Før du arbeider inne i datamaskinen.
- 2. Ta av:
  - a. Sidedeksel
- **3.** Slik tar du ut klokkebatteriet:
  - a. Trykk på utløserlåsen til knappcellebatteriet spretter opp [1].
  - **b.** Ta knappcellebatteriet fra hovedkortet [2].

![](_page_37_Figure_0.jpeg)

## Sette inn klokkebatteriet

- 1. Slik tar du ut knappcellebatteriet:
  - a. Hold knappcellebatteriet slik at "+" vender opp, og skyv det under festetappene på den positive siden av kontakten for hovedkortet [1].
  - **b.** Trykk batteriet inn i kontakten til det klikker på plass [2].

![](_page_38_Figure_0.jpeg)

- 2. Sett inn
- a. Sidedeksel
- 3. Følg fremgangsmåten i Etter at du har arbeidet inne i datamaskinen.

## Ekstra modul

## Ta ut minnemodulen

- 1. Følg prosedyren i Før du arbeider inne i datamaskinen.
- 2. Fjern
  - a. Sidedeksel
  - b. 2,5-tommers harddiskenhet
- **3.** Slik tar du ut ekstra kort:
  - a. Koble kabelen for ekstra kort fra kontakten på hovedkortet [1].
  - b. Fjern (M2x3.5)-skruene og de to skruene som fester valgfrikortet til systemkabinettet [2, 3].

![](_page_39_Figure_0.jpeg)

c. Trekk og løft det ekstra kortet fra systemet.

![](_page_39_Picture_2.jpeg)

## Montere ekstra modul

- **1.** Slik setter du inn ekstra kort:
  - **a.** Sett inn og juster ekstra kort i systemet.

![](_page_40_Picture_3.jpeg)

- b. Fest (M2x2 3.5)-skruene og de to skruene som fester valgfrikortet til systemkabinettet [1, 2].
- c. Koble den ekstra kabelen til kontakten på hovedkortet [3].

![](_page_41_Figure_0.jpeg)

- 2. Sett på plass:
  - a. Sidedeksel
  - **b.** 2,5 tommers harddiskenhet
- 3. Følg fremgangsmåten i Etter at du har arbeidet inne i datamaskinen.

## Hovedkort

## Krysskobling for hovedkort

Følgende bilde viser krysskoblingsfunksjonene for hovedkortet på ulike posisjoner.

![](_page_42_Figure_0.jpeg)

#### Figur 4. Krysskobling for hovedkort

## Ta ut hovedkortet

- 1. Følg prosedyren i Før du arbeider inne i datamaskinen.
- **2.** Ta av:
  - a. Sidedeksel
  - b. 2,5" harddiskenhet
  - c. Varmeavledervifte
  - d. WLAN
  - e. M.2 PCIe SSD-disk
  - f. Minnemodul
  - g. Ekstra modul
  - h. Varmeavleder
  - i. Prosessor
- **3.** Slik tar du ut HDD-caddystøtten:
  - a. Fjern skruen som fester HDD-caddystøtten til hovedkortet [1].
  - **b.** Løft HDD-caddystøtten fra hovedkortet [2].

![](_page_43_Picture_0.jpeg)

#### **4.** Slik tar du ut hovedkortet:

**a.** Fjern (M3x4)-skruene [1] og (6-32x5.4)-skruene [2] som fester hovedkortet til systemet.

![](_page_43_Picture_3.jpeg)

- b. Løft hovedkortet for å løsne kontaktene fra baksiden av datamaskinen [1].
- c. Skyv hovedkortet fra datamaskinen [2].

![](_page_44_Figure_2.jpeg)

### Sette inn hovedkortet

- 1. Slik setter du inn hovedkortet:
  - **a.** Hold hovedkortet i kantene, og vinkle det mot baksiden av systemet.
  - **b.** Senk hovedkortet inn i systemet til kontaktene på baksiden av systemet er justert med sporene på kabinettet og skruehullene på hovedkortet er justert med mellomstykkene på systemet [1,2].

![](_page_45_Picture_0.jpeg)

c. Fest (M3x4)-skruene [1] og (6-32x5.4)-skruene [2] som fester hovedkortet til systemet.

![](_page_45_Picture_2.jpeg)

d. Sett inn HDD-caddystøtten på hovedkortet [1].

e. Fest skruen som fester HDD-caddystøtten til hovedkortet [2].

![](_page_46_Figure_1.jpeg)

- 2. Sett på plass:
  - a. Prosessor
  - b. Varmeavleder
  - c. Minnemodul
  - d. Ekstra modul
  - e. M.2 PCIe SSD-disk
  - f. WLAN
  - g. Varmeavledervifte XXX
  - h. 2,5 tommers harddiskenhet
  - i. Sidedeksel
- 3. Følg fremgangsmåten i Etter at du har arbeidet inne i datamaskinen.

Feilsøking

#### Emner:

- Diagnostikk av systemytelseskontroll for Dell SupportAssist før oppstart
- Diagnostikk
- Innbygd selvtest for strømforsyningsenhet
- Gjenoppretting av operativsystemet
- Sanntidsklokke (tilbakestilling av RTC)
- Diagnosefeilmeldinger
- Alternativer for sikkerhetskopiering og gjenoppretting av medier
- WiFi power cycle (WiFi-strømsyklus)
- Feilmeldinger for system

## Diagnostikk av systemytelseskontroll for Dell SupportAssist før oppstart

SupportAssist-diagnostikk (også kjent som systemdiagnostikk) utfører en fullstendig kontroll av maskinvaren. Diagnostikk av systemytelseskontroll for Dell SupportAssist før oppstart er innebygd i BIOS, og startes internt av BIOS. Den innebygde systemdiagnostikken gir flere alternativer for bestemte enheter eller enhetsgrupper eller enheter som gjør at du kan:

- Kjøre tester automatisk eller i interaktivt modus
- Repeter tester
- Vis eller lagre testresultater
- Utføre grundige tester for å introdusere flere testalternativer, som kan gi mer informasjon om enheten(e) med problemer
- Se statusmeldinger som informerer deg om testene blir vellykket utført
- Se på feilmeldinger som informerer deg om problemer som oppstod under testing
- (i) MERK: Noen av testene for bestemte enheter krever brukermedvirkning. Sørg for at du alltid er ved datamaskinen når du utfører diagnostikktestene.

Hvis du vil ha mer informasjon, kan du se https://www.dell.com/support/kbdoc/000180971.

#### Kjøre systemytelseskontroll for SupportAssist før oppstart

- 1. Slå på datamaskinen.
- 2. Når datamaskinen starter opp, må du trykke på F12 når du ser Dell-logoen.
- 3. På oppstartsmenyne må du velge alternativet Diagnostics (diagnostikk).
- **4.** Klikk på pilen nederst i venstre hjørne. Diagnostikkforsiden vises.
- 5. Klikk på pilen nederst i høyre hjørne for å gå til sideoversikten. Elementene oppdages, er oppført.
- 6. Hvis du ønske å kjøre diagnostiske tester på en spesiell enhet, må du trykke på Esc, og klikke på **Yes (Ja)** for å stoppe den diagnostiske testen.
- 7. Velg deretter enheten på venstre pane og klikk deretter Run Tests (kjør tester).
- 8. Hvis det er noen problemer, vises feilkodene. Noter deg feilkoden og valideringsnummeret og ta kontakt med Dell.

## Diagnostikk

Datamaskinens POST (Power On Self Test) sikrer at den oppfyller de grunnleggende krav til datamaskin og at maskinvaren fungerer riktig før oppstartsprosessen begynner. Hvis datamaskinen består POST, fortsetter maskinen å starte i normal modus. Men hvis datamaskinen ikke består POST, kan datamaskinen avgi en serie med LED-koder under oppstart. System-LED er integrert på strømknappen.

Følgende tabell viser ulike lysmønstre og hva de indikerer.

#### Tabell 3. LED-strøm – sammendrag

| Gul lampestatus  | Hvit lampestatus | Systemtilstand                            | Merknader                                                                                                    |
|------------------|------------------|-------------------------------------------|----------------------------------------------------------------------------------------------------|
| Off (Av)         | Off (Av)         | S4, S5                                    | Dvalemodus eller hvilemodus<br>til stasjon (S4)                                                                                                    |
|                  |                  |                                           | • Strøm er av (S5)                                                                                                    |
| Off (Av)         | Blinkende        | S1, S3                                    | Systemet er i lavstrømtilstand,<br>enten S1 eller S3. Dette angir<br>ikke en feiltilstand.                                                                                                    |
| Forrige tilstand | Forrige tilstand | S3, ingen PWRGD_PS                        | Denne oppføringen inneholder<br>mulighet for en forsinkelse fra<br>SLP_S3# aktiv til PWRGD_PS<br>inaktiv.                                                                                                    |
| Blinkende        | Off (Av)         | S0, ingen PWRGD_PS                        | Oppstartsfeil – datamaskinen<br>mottar strøm, og strømmen som<br>leveres av strømforsyningen er<br>normalt. Det kan hende at en<br>enhet ikke fungerer eller er satt<br>inn på feil måte. Se tabellen<br>nedenfor for diagnostikkforslag<br>for blinkende gult mønster og<br>mulige feil. |
| Konstant         | Off (Av)         | S0, ingen PWRGD_PS,<br>kontodehenting = 0 | Oppstartsfeil – dette er<br>en feiltilstand for systemfeil,<br>inkludert strømforsyning. Det<br>er bare +5VSB-skinnen på<br>strømforsyningen som fungerer<br>på riktig måte.                                                                                                    |
| Off (Av)         | Konstant         | S0, ingen PWRGD_PS,<br>kodehenting = 1    | Dette angir at BIOS-verten<br>har begynt å utføre og LED-<br>registeret er skrivbart.                                                                                                    |

#### Tabell 4. Gult LED-lys blinker ved feil

| Gul lampestatus | Hvit lampestatus | Systemtilstand                 | Merknader                                                                                                    |
|-----------------|------------------|--------------------------------|----------------------------------------------------------------------------------------------------|
| 2               | 1                | Dårlig MBD                     | Dårlig MBD – radene A, G, H,<br>og J fra tabell 12.4 for SIO-<br>spesifikasjoner – indikatorer før<br>post [40] |
| 2               | 2                | Dårlig MB, PSU eller kabling   | Dårlig MBD, PSU eller PSU-<br>kabling – radene B, C og D for<br>tabell 12.4 SIO-spesifikasjoner<br>[40]         |
| 2               | 3                | Dårlig MBD, DIMM-er, eller CPU | Dårlig MBD, DIMM-er eller CPU<br>– radene F og K fra tabell 12.4<br>for SIO-spesifikasjoner [40]                |

#### Tabell 4. Gult LED-lys blinker ved feil (forts.)

| Gul lampestatus | Hvit lampestatus | Systemtilstand    | Merknader                                                                  |
|-----------------|------------------|-------------------|----------------------------------------------------------------------------|
| 2               | 4                | Dårlig knappcelle | Dårlig knappcelle – rad M for<br>tabell 12.4 i SIO-spesifikasjoner<br>[40] |

#### Tabell 5. Tilstander under vert – BIOS-kontroll

| Gul lampestatus | Hvit lampestatus | Systemtilstand   | Merknader                                                                                                    |
|-----------------|------------------|------------------|----------------------------------------------------------------------------------------------------|
| 2               | 5                | BIOS-tilstand 1  | BIOS POST-kode (gammelt<br>LED-mønster 0001) ødelagt<br>BIOS.                                                                                                    |
| 2               | 6                | BIOS-tilstand 2  | BIOS POST-kode (gammelt<br>LED-mønster 0010) CPU-<br>konfigurasjon eller CPU-feil.                                                                                                    |
| 2               | 7                | BIOS-tilstand 3  | BIOS POST-kode (gammelt<br>LED-mønster 0011) MEM-<br>konfigurasjon i prosessen.<br>Aktuelle MEM-moduler er<br>oppdaget, men feilen har<br>oppstått.                                                |
| 3               | 1                | BIOS-tilstand 4  | BIOS POST-kode (gammelt<br>LED-mønster 0100) kombinerer<br>PCI-enhetskonfigurasjon eller<br>feil med konfigurasjon av<br>videoundersystemer eller feil.<br>BIOS for å eliminere 0101<br>videokode. |
| 3               | 2                | BIOS-tilstand 5  | BIOS POST-kode (gammelt<br>LED-mønster 0110) kombinerer<br>lagring og USB-konfigurasjon<br>eller feil. BIOS for å eliminere<br>0111 USB-kode.                                                      |
| 3               | 3                | BIOS-tilstand 6  | BIOS POST-kode (gammelt<br>LED-mønster 1000) MEM-<br>konfigurasjon, ikke oppdaget<br>minne.                                                                                                    |
| 3               | 4                | BIOS-tilstand 7  | BIOS POST-kode (gammelt<br>LED-mønster 1001) alvorlig feil<br>på moderkort.                                                                                                    |
| 3               | 5                | BIOS-tilstand 8  | BIOS POST-kode (gammelt<br>LED-mønster 1010) MEM-<br>konfigurasjon, inkompatible<br>moduler eller ugyldig<br>konfigurasjon.                                                                        |
| 3               | 6                | BIOS-tilstand 9  | BIOS POST-kode (gammelt<br>LED-mønster 1011) kombinerer<br>"Annen førvideoaktivitet<br>og ressurskonfigurasjonskoder.<br>BIOS for å eliminere 1100 kode.                                           |
| 3               | 7                | BIOS-tilstand 10 | BIOS POST-kode (gammelt<br>LED-mønster 1110) annen<br>aktivitet før POST, rutine etter<br>videoinitialisering.                                                                                     |

## Innbygd selvtest for strømforsyningsenhet

Innbygd selvtest (BIST) hjelper deg med å avgjøre om strømforsyningsenheten fungerer. Hvis du vil kjøre selvtestdiagnostikk på strømforsyningsenheten på en stasjonær eller alt-i-ett-datamaskin, kan du se kunnskapsbaseartikkelen 000125179 på www.dell.com/ support.

## Gjenoppretting av operativsystemet

Når datamaskinen ikke kan starte operativsystemet selv etter gjentatte forsøk, starter den automatisk gjenoppretting av operativsystemet i Dell SupportAssist.

Gjenoppretting av operativsystemet i Dell SupportAssist er et frittstående verktøy som er forhåndsinstallert i alle Dell-datamaskiner med Windows-operativsystemet. Dell SupportAssist består av verktøy for diagnostikk og feilsøking av problemer som kan oppstå før datamaskinen starter operativsystemet. Dette gjør det mulig å diagnostisere maskinvareproblemer, reparere datamaskinen, sikkerhetskopiere filene eller gjenopprette datamaskinen til fabrikkinnstillinger.

Du kan også laste ned Dell SupportAssist fra Dell-nettstedet for kundestøtte for å feilsøke og reparere datamaskinen når den ikke starter i primæroperativsystemet på grunn av programvare- eller maskinvarefeil.

Hvis du vil ha mer informasjon om gjenoppretting av operativsystemet i Dell SupportAssist, kan du se *Brukerveiledning for gjenoppretting av operativsystemet i Dell SupportAssist* på www.dell.com/serviceabilitytools. Klikk på **SupportAssist**, og klikk deretter på **Gjenoppretting av operativsystemet i Dell SupportAssist**.

## Sanntidsklokke (tilbakestilling av RTC)

Med tilbakestillingsfunksjonen for sanntidsklokken (RTC) kan du eller serviceteknikeren gjenopprette Dell-systemene fra ingen POST/ ingen strøm/ingen oppstartssituasjoner. Den gamle krysskoblingen som aktiverte tilbakestilling av RTC, er tatt ut på disse modellene.

Start tilbakestilling av RTC når systemet er slått av, og koblet til vekselstrøm. Trykk på og hold nede strømknappen i tretti (30) sekunder. Tilbakestilling av RTC på systemet gjennomføres etter at du har sluppet strømknappen.

## Diagnosefeilmeldinger

#### Tabell 6. Diagnosefeilmeldinger

| Feilmeldinger                 | Beskrivelse                                                                                                    |
|-------------------------------|----------------------------------------------------------------------------------------------------|
| AUXILIARY DEVICE FAILURE      | Mulig feil med styreplaten eller den eksterne musen. Kontroller<br>kabeltilkoblingen hvis du bruker ekstern mus. Aktiver alternativet<br><b>Pointing Device (Pekeenhet)</b> i systemoppsettprogrammet. |
| BAD COMMAND OR FILE NAME      | Kontroller at du har skrevet kommandoen riktig, satt mellomrom på<br>riktig sted og brukt riktig banenavn.                                                                                             |
| CACHE DISABLED DUE TO FAILURE | Feil med det primære hurtigminnet som er innebygd i<br>mikroprosessoren. <b>Kontakt Dell</b>                                                                                                    |
| CD DRIVE CONTROLLER FAILURE   | Den optiske stasjonen reagerer ikke på kommandoer fra<br>datamaskinen.                                                                                                    |
| DATA ERROR                    | Harddisken kan ikke lese dataene.                                                                                                    |
| DECREASING AVAILABLE MEMORY   | Én eller flere minnemoduler kan være skadet eller feilplassert. Sett<br>inn minnemodulene på nytt, og bytt dem ut om nødvendig.                                                                        |
| DISK C: FAILED INITIALIZATION | Initialisering av harddisken mislyktes. Kjør harddisktestene i <b>Dell</b><br><b>Diagnostics (Dell-diagnostikk)</b> .                                                                                  |
| DRIVE NOT READY               | Operasjonen krever at det er en harddisk i sporet før den kan<br>fortsette. Installer en harddisk i harddisksporet.                                                                                    |
| ERROR READING PCMCIA CARD     | Datamaskinen kan ikke identifisere ExpressCard. Sett i kortet på<br>nytt, eller prøv et annet kort.                                                                                                    |

#### Tabell 6. Diagnosefeilmeldinger (forts.)

| Feilmeldinger                                                                            | Beskrivelse                                                                                                    |
|------------------------------------------------------------------------------------------|----------------------------------------------------------------------------------------------------|
| EXTENDED MEMORY SIZE HAS CHANGED                                                         | Minnemengden som er registrert i det ikke-flyktige minnet<br>(NVRAM), samsvarer ikke med minnemodulen som er installert<br>i datamaskinen. Start datamaskinen på nytt. Hvis feilen oppstår<br>igjen, <b>kan du kontakte Dell</b>                                                                                                    |
| THE FILE BEING COPIED IS TOO LARGE FOR THE DESTINATION DRIVE                             | Filen du prøver å kopiere er for stor for disken, eller disken er full.<br>Prøv å kopiere filen til en annen disk eller bruk en disk med større<br>kapasitet.                                                                                                    |
| A FILENAME CANNOT CONTAIN ANY OF THE FOLLOWING CHARACTERS: $\setminus$ / : * ? " < >   - | lkke bruk disse tegnene i filnavn.                                                                                                    |
| GATE A20 FAILURE                                                                         | En minnemodul kan være løs. Sett inn minnemodulen på nytt, og<br>bytt den ut om nødvendig.                                                                                                    |
| GENERAL FAILURE                                                                          | Operativsystemet kan ikke fullføre kommandoen. Meldingen<br>etterfølges vanligvis av spesifikk informasjon. For eksempel:<br>Printer out of paper. Take the appropriate<br>action. (Skriver tom for papir. Følg opp på hensiktsmessig<br>måte.)                                                                                                    |
| HARD-DISK DRIVE CONFIGURATION ERROR                                                      | Datamaskinen kan ikke identifisere stasjonstypen. Slå av<br>datamaskinen, fjern harddisken og start datamaskinen fra<br>en optisk stasjon. Slå deretter av datamaskinen, sett i<br>harddisken igjen og start datamaskinen på nytt. Kjør <b>Hard Disk</b><br><b>Drive (Harddiskstasjon)</b> -testene i <b>Dell Diagnostics (Dell-<br/>diagnostikk)</b> .                                                  |
| HARD-DISK DRIVE CONTROLLER FAILURE 0                                                     | Harddisken svarer ikke på kommandoer fra datamaskinen. Slå av<br>datamaskinen, fjern harddisken og start datamaskinen fra en optisk<br>stasjon. Slå deretter av datamaskinen, sett i harddisken igjen og<br>start datamaskinen på nytt. Prøv en annen stasjon hvis problemet<br>ikke kan løses. Kjør <b>Hard Disk Drive (Harddiskstasjon)</b> -testene i<br><b>Dell Diagnostics (Dell-diagnostikk)</b> . |
| HARD-DISK DRIVE FAILURE                                                                  | Harddisken svarer ikke på kommandoer fra datamaskinen. Slå av<br>datamaskinen, fjern harddisken og start datamaskinen fra en optisk<br>stasjon. Slå deretter av datamaskinen, sett i harddisken igjen og<br>start datamaskinen på nytt. Prøv en annen stasjon hvis problemet<br>ikke kan løses. Kjør <b>Hard Disk Drive (Harddiskstasjon)</b> -testene i<br><b>Dell Diagnostics (Dell-diagnostikk)</b> . |
| HARD-DISK DRIVE READ FAILURE                                                             | Harddisken kan være defekt. Slå av datamaskinen, fjern harddisken<br>og start datamaskinen fra en optisk stasjon. Slå deretter av<br>datamaskinen, sett i harddisken igjen og start datamaskinen på<br>nytt. Prøv en annen stasjon hvis problemet ikke kan løses. Kjør<br>Hard Disk Drive (Harddiskstasjon) -testene i Dell Diagnostics<br>(Dell-diagnostikk).                                           |
| INSERT BOOTABLE MEDIA                                                                    | Operativsystemet prøver å starte opp til ikke-oppstartbare medier,<br>for eksempel en optisk stasjon. Sett inn oppstartbare medier.                                                                                                    |
| INVALID CONFIGURATION INFORMATION-PLEASE RUN<br>SYSTEM SETUP PROGRAM                     | Informasjonen for systemkonfigurasjon samsvarer ikke med<br>maskinvarekonfigurasjonen. Meldingen vises mest sannsynlig etter<br>at en minnemodul er installert. Korriger de aktuelle alternativene i<br>systemkonfigurasjonsprogrammet.                                                                                                    |
| KEYBOARD CLOCK LINE FAILURE                                                              | Kontroller kabeltilkoblingen til eksterne tastaturer. Kjør <b>Keyboard</b><br>Controller (Tastaturkontroller)-testen i Dell Diagnostics<br>(Dell-diagnostikk).                                                                                                    |
| KEYBOARD CONTROLLER FAILURE                                                              | Kontroller kabeltilkoblingen til eksterne tastaturer. Start<br>datamaskinen på nytt, og unngå å trykke på tastaturet<br>eller musen under oppstartsrutinen. Kjør <b>Keyboard</b>                                                                                                    |

#### Tabell 6. Diagnosefeilmeldinger (forts.)

| Feilmeldinger                                                              | Beskrivelse                                                                                                    |
|----------------------------------------------------------------------------|----------------------------------------------------------------------------------------------------|
|                                                                            | Controller (Tastaturkontroller)-testen i Dell Diagnostics (Dell-diagnostikk).                                                                                                    |
| KEYBOARD DATA LINE FAILURE                                                 | Kontroller kabeltilkoblingen til eksterne tastaturer. Kjør <b>Keyboard</b><br>Controller (Tastaturkontroller)-testen i Dell Diagnostics<br>(Dell-diagnostikk).                                                                                                    |
| KEYBOARD STUCK KEY FAILURE                                                 | Kontroller kabeltilkoblingen for eksterne tastaturer. Start<br>datamaskinen på nytt, og unngå å trykke på tastaturet eller taster<br>under oppstartsrutinen. Kjør <b>Stuck Key (Tast som sitter fast)</b> -<br>testen i <b>Dell Diagnostics (Dell-diagnostikk)</b> .                                                                                                    |
| LICENSED CONTENT IS NOT ACCESSIBLE IN<br>MEDIADIRECT                       | Dell MediaDirect kan ikke verifisere Digital Rights Management<br>(DRM)-restriksjonene til filen. Filen kan derfor ikke spilles av.                                                                                                    |
| MEMORY ADDRESS LINE FAILURE AT ADDRESS, READ<br>VALUE EXPECTING VALUE      | Det kan være feil med en minnemodul, eller den er satt i på<br>feil måte. Sett inn minnemodulen på nytt, og bytt den ut om<br>nødvendig.                                                                                                    |
| MEMORY ALLOCATION ERROR                                                    | Det er uoverensstemmelse med programvaren du prøver å kjøre<br>og operativsystemet, et annet program eller et verktøy. Slå av<br>datamaskinen, vent 30 sekunder, og slå den deretter på igjen.<br>Kjør programmet igjen. Se dokumentasjonen for programvaren hvis<br>feilmeldingen fremdeles vises.                                                                                                    |
| MEMORY DOUBLE WORD LOGIC FAILURE AT ADDRESS,<br>READ VALUE EXPECTING VALUE | Det kan være feil med en minnemodul, eller den er satt i på<br>feil måte. Sett inn minnemodulen på nytt, og bytt den ut om<br>nødvendig.                                                                                                    |
| MEMORY ODD/EVEN LOGIC FAILURE AT ADDRESS, READ<br>VALUE EXPECTING VALUE    | Det kan være feil med en minnemodul, eller den er satt i på<br>feil måte. Sett inn minnemodulen på nytt, og bytt den ut om<br>nødvendig.                                                                                                    |
| MEMORY WRITE/READ FAILURE AT ADDRESS, READ<br>VALUE EXPECTING VALUE        | Det kan være feil med en minnemodul, eller den er satt i på<br>feil måte. Sett inn minnemodulen på nytt, og bytt den ut om<br>nødvendig.                                                                                                    |
| NO BOOT DEVICE AVAILABLE                                                   | Datamaskinen finner ikke harddisken. Hvis harddisken er<br>oppstartsenheten, må du kontrollere at stasjonen er installert, sitter<br>i på riktig måte og er partisjonert som en oppstartsenhet.                                                                                                    |
| NO BOOT SECTOR ON HARD DRIVE                                               | Operativsystemet kan være skadet, ta <b>kontakt med Dell</b> .                                                                                                    |
| NO TIMER TICK INTERRUPT                                                    | En brikke på hovedkortet kan være ødelagt. Kjør <b>System</b><br>Set (Systeminnstilling)-testene i Dell Diagnostics (Dell-<br>diagnostikk).                                                                                                    |
| NOT ENOUGH MEMORY OR RESOURCES. EXIT SOME<br>PROGRAMS AND TRY AGAIN        | Det er for mange åpne programmer. Lukk alle vinduer og åpne<br>programmet du ønsker å bruke.                                                                                                    |
| OPERATING SYSTEM NOT FOUND                                                 | Reinstaller operativsystemet. Hvis du ikke kan løse problemet, <b>ta</b> kontakt med Dell.                                                                                                    |
| OPTIONAL ROM BAD CHECKSUM                                                  | Feil med alternativ ROM. Kontakt Dell.                                                                                                    |
| SECTOR NOT FOUND                                                           | Operativsystemet finner ikke en sektor på harddisken. Det kan<br>være en ødelagt sektor eller korrupt FAT (File Allocation Table) på<br>harddisken. Kjør feilsjekkingsverktøyet i Windows, for å kontrollere<br>filstrukturen på harddisken. Se <b>Windows Help and Support</b><br>(Hjelp og støtte i Windows) for anvisninger (klikk på Start ><br>Help and Support (Hjelp og støtte)). Hvis det er flere ødelagte<br>sektorer, bør du sikkerhetskopiere data (hvis det er mulig) og<br>deretter formatere harddisken. |
| SEEK ERROR                                                                 | Operativsystemet finner ikke et bestemt spor på harddisken.                                                                                                    |

#### Tabell 6. Diagnosefeilmeldinger (forts.)

| Feilmeldinger                                              | Beskrivelse                                                                                                    |
|------------------------------------------------------------|----------------------------------------------------------------------------------------------------|
| SHUTDOWN FAILURE                                           | En brikke på hovedkortet kan være ødelagt. Kjør <b>System</b><br><b>Set (Systeminnstilling)</b> -testene i <b>Dell Diagnostics (Dell-<br/>diagnostikk)</b> . Hvis meldingen vises på nytt, <b>ta kontakt med Dell</b> .                                                                                                    |
| TIME-OF-DAY CLOCK LOST POWER                               | Systemets konfigurasjonsinnstillinger er korrupt. Koble<br>datamaskinen til nettstrøm, for å lade batteriet. Hvis problemet ikke<br>løses, kan du prøve å gjenopprette data ved å åpne programmet<br>for systemoppsett og deretter avslutte programmet umiddelbart.<br>Hvis meldingen vises på nytt, <b>ta kontakt med Dell</b> . |
| TIME-OF-DAY CLOCK STOPPED                                  | Reservebatteriet som støtter systemets konfigurasjonsinnstillinger,<br>må kanskje lades opp. Koble datamaskinen til nettstrøm, for å lade<br>batteriet. Hvis du ikke kan løse problemet, <b>ta kontakt med Dell</b> .                                                                                                    |
| TIME-OF-DAY NOT SET-PLEASE RUN THE SYSTEM<br>SETUP PROGRAM | Klokkeslettet eller datoen som er lagret i<br>systemkonfigurasjonsprogrammet, samsvarer ikke med<br>systemklokken. Korriger innstillingene for alternativene <b>Date and</b><br><b>Time (Dato og klokkeslett)</b> .                                                                                                    |
| TIMER CHIP COUNTER 2 FAILED                                | En brikke på hovedkortet kan være ødelagt. Kjør <b>System</b><br><b>Set (Systeminnstilling)</b> -testene i <b>Dell Diagnostics (Dell-<br/>diagnostikk)</b> .                                                                                                    |
| UNEXPECTED INTERRUPT IN PROTECTED MODE                     | Tastaturkontrolleren kan være ødelagt, eller en minnemodul<br>kan være løs. Kjør <b>System Memory (Systemminne)</b> -testene<br>og <b>Keyboard Controller (Tastaturkontroller)</b> -testen i <b>Dell</b><br><b>Diagnostics (Dell-diagnostikk)</b> eller <b>ta kontakt med Dell</b> .                                              |
| X:\ IS NOT ACCESSIBLE. THE DEVICE IS NOT READY             | Sett en plate inn i stasjonen og prøv igjen.                                                                                                    |

## Alternativer for sikkerhetskopiering og gjenoppretting av medier

Det anbefales å opprette en gjenopprettingsstasjon for å feilsøke og løse problemer som kan oppstå med Windows. Dell foreslår flere alternativer for gjenoppretting av Windows-operativsystemet for Dell-datamaskinen. Hvis du vil ha mer informasjon, kan du se Alternativer for sikkerhetskopiering og gjenoppretting av medier i Dell Windows.

## WiFi power cycle (WiFi-strømsyklus)

Hvis datamaskinen ikke får tilgang til Internett på grunn av WiFi-tilkoblingsproblemer, må det utføres en WiFi-strømsyklusprosedyre. Følgende prosedyre gir instruksjoner om hvordan du gjennomfører en WiFi-strømsyklus:

(i) MERK: Noen Internett-tjenesteleverandører leverer en kombinasjonsenhet for modem/ruter.

- 1. Slå av datamaskinen.
- 2. Slå av modemet.
- 3. Slå av den trådløse ruteren.
- 4. Vent i 30 sekunder.
- 5. Slå på den trådløse ruteren.
- 6. Slå på modemet.
- 7. Slå på datamaskinen.

## Feilmeldinger for system

#### Tabell 7. Feilmeldinger for system

| Systemmelding                                                                                                    | Beskrivelse                                                                                                    |
|----------------------------------------------------------------------------------------------------|----------------------------------------------------------------------------------------------------|
| Alert! Previous attempts at booting this<br>system have failed at checkpoint [nnnn]. For<br>help in resolving this problem, please note<br>this checkpoint and contact Dell Technical<br>Support                                                                       | Datamaskinen kunne ikke fullføre oppstartsrutinen tre ganger etter<br>hverandre for den samme feilen.                                                                                                    |
| CMOS checksum error                                                                                                    | RTC er tilbakestilt, <b>BIOS-oppsett</b> standard er lastet inn.                                                                                                    |
| CPU fan failure                                                                                                    | CPU-viften er defekt.                                                                                                    |
| System fan failure                                                                                                    | Systemviften er defekt.                                                                                                    |
| Hard-disk drive failure                                                                                                    | Mulig svikt på harddisken under POST.                                                                                                    |
| Keyboard failure                                                                                                    | Feil med tastatur eller løs kabel. Feil med tastaturet eller løs kabel.<br>Hvis problemet ikke blir løst av å sette inn kabelen på nytt, må<br>tastaturet skiftes ut.                                                                                                    |
| No boot device available                                                                                                    | <ul> <li>Ingen oppstartbar partisjon på harddisken, harddiskkabelen er løs<br/>eller ingen oppstartbar enhet eksisterer.</li> <li>Hvis harddisken er oppstartsenheten din, må du sørge for at<br/>kablene er tilkoblet og at stasjonen er korrekt installert og<br/>partisjonert som en oppstartsenhet.</li> <li>Gå til systemkonfigurasjonen og kontroller at<br/>oppstartssekvensinformasjonen er korrekt.</li> </ul> |
| No timer tick interrupt                                                                                                    | Mulig feil med en brikke på hovedkortet eller hovedkortfeil.                                                                                                    |
| NOTICE - Hard Drive SELF MONITORING SYSTEM has<br>reported that a parameter has exceeded its<br>normal operating range. Dell recommends that<br>you back up your data regularly. A parameter<br>out of range may or may not indicate a<br>potential hard drive problem | S.M.A.R.T-feil, mulig harddiskfeil.                                                                                                    |

# Få hjelp og kontakte Dell

## Ressurser for selvhjelp

Du kan få informasjon og hjelp om Dell-produkter og servicer ved hjelp av disse selvhjelpsressursene:

#### Tabell 8. Ressurser for selvhjelp

| Ressurser for selvhjelp                                                                                                    | Plassering av ressurs                                                                                                    |
|----------------------------------------------------------------------------------------------------|----------------------------------------------------------------------------------------------------|
| Informasjon om Dell-produkter og servicer                                                                                                    | www.dell.com                                                                                                    |
| Min Dell-app                                                                                                    | Deell                                                                                                    |
| Tips                                                                                                    | ·•                                                                                                    |
| Kontakt kundestøtte                                                                                                    | Skriv inn Contact Support i Windows-søket, og trykk på Enter.                                                                                                    |
| Hjelp på Internett for operativsystem                                                                                                    | www.dell.com/support/windows                                                                                                    |
| Få tilgang til de beste løsningene, diagnostikk, drivere og<br>nedlastinger, og finn ut mer om datamaskinen ved hjelp av videoer,<br>håndbøker og dokumenter. | Dell-datamaskinen har en unik identifikasjon på grunn av service-<br>ID-en eller ekspresservicekoden. Skriv inn service-ID-en eller<br>ekspresservicekoden på www.dell.com/support for å se relevante<br>støtteressurser for Dell-datamaskinen.<br>Hvis du vil ha mer informasjon om hvordan du finner service-ID-en<br>for datamaskinen, kan du se Finn service-ID på datamaskinen. |
| Artikler i Dells kunnskapsbase for en rekke bekymringer med<br>datamaskinen                                                                                   | <ol> <li>Gå til www.dell.com/support.</li> <li>På menylinjen øverst på kundestøttesiden, velger du Støtte &gt;<br/>Kunnskapsbase.</li> <li>Skriv inn nøkkelord, emne eller modellnummer i søkefeltet på<br/>kunnskapsbasesiden, og klikk eller trykk på søkeikonet for å se<br/>relaterte artikler.</li> </ol>                                                                       |

## Kontakte Dell

Hvis du vil ha hjelp med salg, teknisk støtte eller problemer i forbindelse med kundeservice, kan du se www.dell.com/contactdell () MERK: Tilgjengelighet varierer etter land/region og produkt, og noen tjenester er kanskje ikke tilgjengelige i ditt land/region.

() MERK: Hvis du ikke har en aktiv Internett-tilkobling, kan du finne kontaktinformasjon om fakturaen, følgeseddelen, regningen eller Dells produktkatalog.